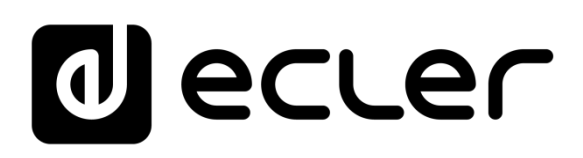

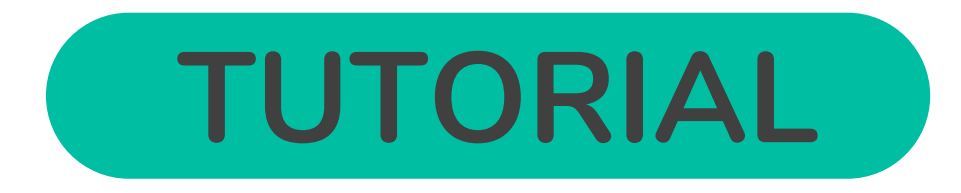

## S&F - Store & Forward

### Setting up an SSH server

### PLAYER ONE / PLAYER ZERO

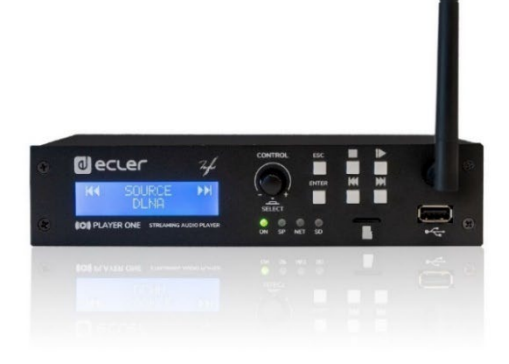

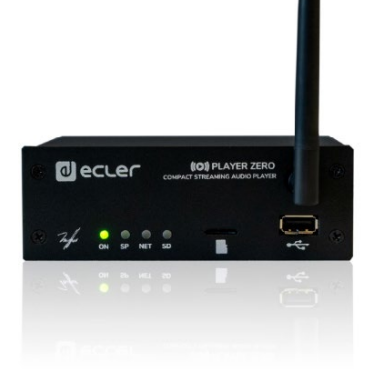

| G | 10                                                   |
|---|------------------------------------------------------|
|   | Introduction                                         |
|   | Install SSH on LINUX<br>via<br>virtual machine on PC |
|   | Install virtual<br>machine                           |
|   | Install SSH<br>Server on LINUX                       |
|   | Generate<br>SSH keys                                 |
|   | Adapt SSH keys to<br>latest UBUNTU<br>version        |
|   | Adding audio content<br>to the SSH server            |
|   | Implementing<br>S&F (Rsync)<br>in SSH                |
|   | Store & Forward<br>module (Rsync)                    |

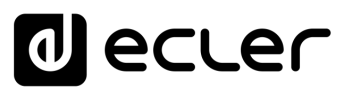

# A Introduction virtual machine on PC Install SSH on LINUX <ia Install virtual machine Server on LINUX Install SSH Generate SSH keys Adapt SSH keys to latest UBUNTU version Adding audio content to the SSH server

### TABLE OF CONTENTS

| 1. |                                                   | 3   |
|----|---------------------------------------------------|-----|
| 2. | INSTALLING SSH ON LINUX VIA VIRTUAL MACHINE ON PC | 4   |
|    | 2.1 Tools Required                                | 4   |
| 3. | VIRTUAL MACHINE INSTALLATION (VIRTUAL BOX)        | 5   |
| 4. | INSTALLING SSH SERVER ON LINUX                    | .19 |
| 5. | GENERATING SSH KEYS                               | .21 |
| 6. | SSH KEY ADAPTATION TO LATEST UBUNTU VERSION       | .24 |
| 7. | ADDING AUDIO CONTENT TO THE SSH SERVER            | .25 |
| 8. | IMPLEMENTING S&F (Rsync) IN SSH                   | .25 |
| 9. | STORE AND FORWARD MODULE (Rsync)                  | .27 |

Implementing S&F (Rsync) in SSH

Store & Forward module (Rsync)

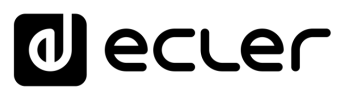

#### 1. INTRODUCTION

## The Store and Forward (S&F) module allows PLAYER devices (Player ONE and Player ZERO) to download remote audio content to local storage media (USB/uSD).

When it is active, it checks a remote location that hosts audio content on a daily basis, compares it to the current content stored on local media (USB/uSD) and, if necessary (if differences are detected), syncs the local content to make it an exact copy of the remote content. This is a safe method of playing content on the device during working hours (during the day), storing it on local media without the risks associated with real-time streaming.

The Store and Forward utility for remotely synchronising music content uses the Rsync (Remote Synchronization) tool.

This tutorial, focused exclusively on verification tests of the tool, is based on the synchronisation of a content folder with a PLAYER (Player ONE or Player ZERO) via a LINUX-based SSH server with a virtual machine on a Windows 11 PC as host.

**ECLER recommends using a virtual private server (VPS)** as a professional solution for the implementation of Store and Forward.

From now on, in this tutorial, we will use the word PLAYER to refer to both the Player ONE and Player ZERO models.

## d ecler

#### 2. INSTALLING SSH ON LINUX VIA VIRTUAL MACHINE ON PC

This functionality may require IT knowledge, so **we recommend enlisting the support** of a specialised technician.

To set up cloud-based Store and Forward, a VPS (Virtual Private Server) service **must be contracted** to obtain a public IP and access the SSH server via the Internet.

Before putting this tutorial into practice, we recommend reading it beforehand to avoid implementation errors.

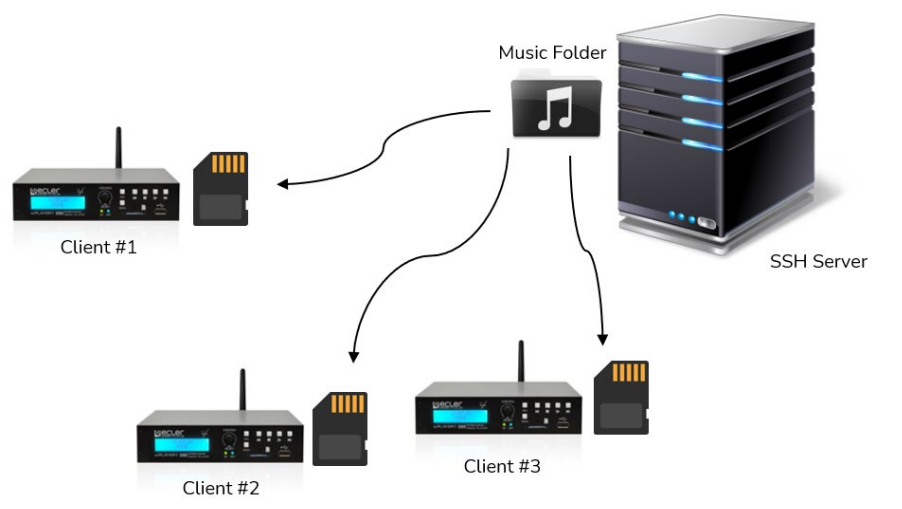

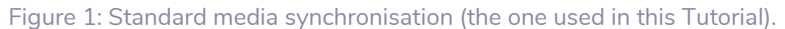

#### 2.1 Tools Required

#### • VIRTUALBOX Oracle Software.

On a PC with Windows 10 or 11, download and install the VirtualBox software with administrator permissions to create a Linux-based virtual machine; this will allow generation of the SSH server that will manage the Rsync synchronisation with the PLAYERS on the Network.

#### UBUNTU O.S.

Download the Ubuntu operating system (the LTS version).

#### Click on the corresponding image to access the desired tool:

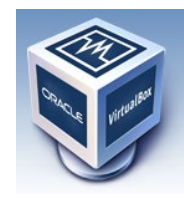

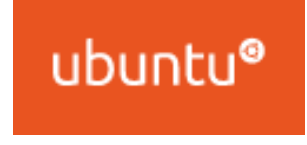

| via<br>virtual machine |
|------------------------|
| Install SSH on L       |

Install virtual machine S

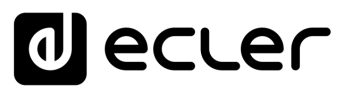

#### 3. VIRTUAL MACHINE INSTALLATION (VIRTUAL BOX)

We are going to load the UBUNTU operating system in the VirtualBox virtual machine.

1. Open VirtualBox as an Administrator and click "NEW".

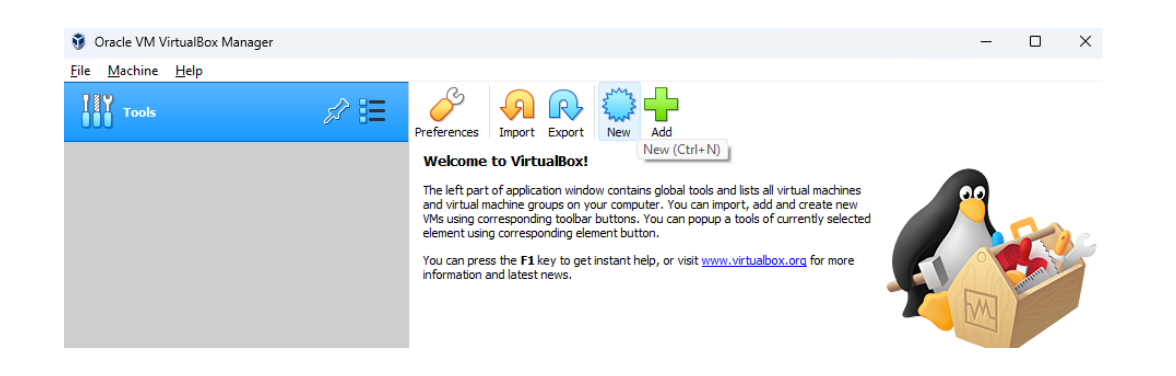

2. Name: enter a name for the virtual machine.
Machine Folder: indicate the folder location.
Type: indicate the system type (Linux.)

| 🗿 Oracle VM VirtualBox Manager |                                                                                                    | – 🗆 🗙 |
|--------------------------------|----------------------------------------------------------------------------------------------------|-------|
| File Machine Help              |                                                                                                    |       |
| Tools §                        |                                                                                                    |       |
|                                | Name and operating system     Name and operating system     Please choose a descriptive name and destination folder for the new virtual     machine and select the type of operating system you intend to install on it.     The name you choose will be used throughout VirtualBox to identify this     machine. | ed    |
|                                | Name: Store and Forward (Rsync)                                                                                                    |       |
|                                | Machine Folder: C: Users \e.balsells \VirtualBox VMs                                                                                                    |       |
|                                | Type: Linux 🔹 🛀                                                                                                    |       |
|                                | Version: Ubuntu (64-bit)                                                                                                    |       |
|                                | Expert Mode Next Cancel                                                                                                    |       |
|                                |                                                                                                    |       |
|                                |                                                                                                    |       |

virtual machine on PC Install SSH on LINUX ≤a Install virtual machine Server on LINUX Install SSH SSH keys Generate Adapt SSH keys to latest UBUNTU version Adding audio content to the SSH server Implementing S&F (Rsync) in SSH Store & Forward module (Rsync)

n

Introduction

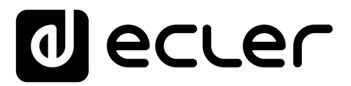

n

Introduction

virtual machine on PC

Install SSH on LINUX via

Install virtual machine

Install SSH Server on LINUX

Generate SSH keys

Adapt SSH keys to latest UBUNTU version

Adding audio content to the SSH server

Implementing S&F (Rsync) in SSH

Store & Forward module (Rsync)

**3.** In the next step, we indicate **the main memory (RAM)** that our **virtual machine** will have. **This should be set to 2GB (2048MB)**.

2

| ← Create Virtual Machine                         |                 |               |            |
|--------------------------------------------------|-----------------|---------------|------------|
| Memory size                                      |                 |               |            |
| Select the amount of memory (RA virtual machine. | M) in megabytes | to be allocat | ted to the |
| The recommended memory size is                   | 1024 MB.        |               |            |
|                                                  |                 | 11111         | 2048 🖨 MB  |
| 4 MB                                             |                 | 8192 MB       |            |
|                                                  |                 |               |            |
|                                                  |                 |               |            |
|                                                  |                 |               |            |
|                                                  |                 |               |            |
|                                                  |                 | Next          | Cancel     |

**4.** Now **we will create a "virtual" hard disk**, which will essentially be a folder that will occupy space on the physical hard disk dynamically.

| <form><form><form><form><form><form><form></form></form></form></form></form></form></form>                                                                                                    | Tools                                                                    |                                                                                                    |                 |
|----------------------------------------------------------------------------------------------------|--------------------------------------------------------------------------|----------------------------------------------------------------------------------------------------|-----------------|
| <complex-block><form><form></form></form></complex-block>                                                                                                    |                                                                          | ? ×                                                                                                    |                 |
| <complex-block><form><form></form></form></complex-block>                                                                                                    |                                                                          | Create Virtual Machine nachines                                                                                                    |                 |
| <complex-block><form></form></complex-block>                                                                                                    |                                                                          | ate new                                                                                                    |                 |
| <form><form></form></form>                                                                                                    |                                                                          | Hard disk                                                                                                    |                 |
| <form><ul> <li>In the second second</li></ul></form>                                                                 |                                                                          | If you wish you can add a virtual hard disk to the new machine. You can<br>either create a new hord disk file or select one from the list or from another<br>lonation uring the fibiter icon. |                 |
| In the recomendation of the the date is 12.00 CM   In the recomendation of the the date is the implementation of the recomendation of the recomendat                                                                                                    |                                                                          | If you need a more complex storage set-up you can skip this step and make the changes to the machine settings once the machine is created.                                                    |                 |
| I winder date winder level date winder level date level winder date level winder                                                                                           |                                                                          | The recommended size of the hard disk is 12,00 GB.                                                                                                    |                 |
| Image: Create with all hard dak row   Image: Create with all hard dak row Image: Create with all hard dak row Image: Create with all hard dak row Image: Create with all hard dak row Image: Create with all hard dak row Image: Create with all hard dak row Image: Create with all hard dak row Image: Create with all hard dak row Image: Create with all hard dak row Image: Create with all hard dak row Image: Create with all hard dak row Image: Create With all hard dak row Image: Create With all hard dak row <                                                                                                    |                                                                          | O Do not add a virtual hard disk                                                                                                    |                 |
| Virtual Hard Disk          Virtual Hard Disk         Noose to type of file that you would like to use for the new virtual k.t flow don the new virtual hard dask flee should grow as t is used (dynamically allocated) and it is thould be created at its maximum size (fixed size).         Virtual Hard Disk         Noose to type of file that you would like to use for the new virtual k.t flow don the need to use it with other virtualization software you e this setting unchanged.         Virtual Hard Disk         Virtual Hard Disk         C (Virtual Machine Disk)                                                                                                    |                                                                          | Create a virtual hard disk now                                                                                                    |                 |
| Interface <b>Create Virtual Hard Disk Create Virtual Hard Disk Here Thete Virtu</b>                                                                                                    |                                                                          | Use an existing virtual hard disk file                                                                                                    |                 |
| Create Create <td></td> <td>Empty 💌 🔀</td> <td></td>                                                                                                    |                                                                          | Empty 💌 🔀                                                                                                    |                 |
| Create       Cance           Create     Cance           Create     Cance           Create     Cance <td></td> <td></td> <td></td>                                                                                                    |                                                                          |                                                                                                    |                 |
| ? ×         *: Virtual Hard Disk         Inste file type         Noose the type of file that you would like to use for the new virtual k. if you do not need to use it with other virtualization software you e this setting unchanged.         Virtual Box Disk. Timage)         Virtual Mard Disk)         C (Virtual Mard Disk)         C (Virtual Mard Disk)         C (Virtual Mard Disk)                                                                                                    |                                                                          | Create                                                                                                    |                 |
| ? ★ ? ★ * Control Hard Disk Noose the type of file that you would like to use for the new virtual k. f You do not need to use it with other virtualization software you it is setting unchanged. Virtual Mard Disk. (Yirual Mard Disk) ? ★ * Control Virtual Mard Disk file you would like to use for the new virtual k. f You do not need to use it with other virtualization software you. ? ★ * Control Virtual Mard Disk file you would like to use for the new virtual k. f You do not need to use it with other virtualization software you. ? ★ * Control Virtual Mard Disk. ? ★ * Control Virtual Mard Disk. ? ★ * Control Virtual Mard Disk. ? ★ * Control Virtual Mard Disk. * Control Virtual Mard Disk.<                                                                                                    |                                                                          |                                                                                                    |                 |
| ? ×         virtual Hard Disk         this file type         horse the type of file that you would like to use for the new virtual kard new virtual kard                                                                                                    |                                                                          |                                                                                                    |                 |
| ? ×         * trual Hard Disk         this file type         hose the type of file that you would like to use for the new virtual action software you         * (* Create Virtual Hard Disk)         try trual Box Disk Image)         (Virtual Hard Disk)         (* Create Virtual Hard Disk)         (* Create Virtual Hard Disk)         <                                                                                                    |                                                                          |                                                                                                    |                 |
| ? ×         * Yorual Hard Disk         Ibits file type         house the type of file that you would like to use for the new virtual k. 'You on an even to use it with other virtual kast on software you.'         Yurual Nas (Jing)         Yurual Mard Disk.'         Yurual Mard Disk.'         (Yirual Mard Disk)         (Yirual Mard Disk)         (Y                                                                                                    |                                                                          |                                                                                                    |                 |
| ? × ***********************************                                                                                                    |                                                                          | ,                                                                                                    |                 |
| <ul> <li>Wirtual Hard Disk</li> <li>Create Virtual Hard Disk</li> <li>Create Virtual Hard Disk&lt;</li></ul>                                                                                                    |                                                                          | ? × ?                                                                                                    | $\times$        |
| • Virtual Hard Disk Create Virtual Hard Disk Create Virtual Hard Disk Create Virtual Hard Disk Storage on physical hard disk Storage on physical hard disk Please choose whether the new virtual kit with other virtualization software you e this setting unchanged. VirtualBox Disk Image) (Virtual Hard Disk) Create Virtual Hard Disk Storage on physical hard disk Please choose whether the new virtual kit will only use space on your physical hard disk as it fils up (up to a maximum fixed size), although it will not shrink again automatedially when space on it is freed. A fixed size hard disk file may take longer to create on some systems but is often faster to use. O physical size Please choose whether the new virtual kit disk file will only use space on your physical hard disk as it fils up (up to a maximum fixed size), although it will not shrink again automatedially when space on it is freed. A fixed size hard disk file may take longer to create on some systems but is often faster to use. O physical size Fixed size                                                                                                    |                                                                          | £ 6                                                                                                    |                 |
| Lisk file type those the type of file that you would like to use for the new virtual k. If you do not need to use it with other virtualization software you et its setting unchanged. VirtualBox Disk (mage) (Virtual Machine Disk) C (Virtual Machine Disk) Storage on physical hard disk file will only use space on your physical hard disk file will only use space on your physical hard disk file will                                                                                                    | e Virtual Hard Disk                                                      | Create Virtual Hard Disk                                                                                                    |                 |
| lisk file type         hoose the type of file that you would like to use for the new virtual k. If you do not need to use it with other virtualization software you te this setting unchanged.         Virtuality could be that you would like to use for the new virtual k. If you do not need to use it with other virtualization software you te this setting unchanged.         Virtuality could be that you would like to use for the new virtual k. If you do not need to use it with other virtualization software you this setting unchanged.         Virtuality could be that you would like to use for the new virtual k. If you do not need to use it with other virtualization software you the this setting unchanged.         (Virtual Hard bisk)         C (Virtual Machine Disk)         C (Virtual Machine Disk)         C (Virtual Machine Disk)         C (Virtual Machine Disk)                                                                                                    |                                                                          | Channel on advantal band disk                                                                                                    |                 |
| hoose the type of file that you would like to use for the new virtual<br>k. If you do not need to use it with other virtualization software you<br>te this setting unchanged.<br>VirtualBox Disk (mage)<br>(Virtual Machine Disk)<br>(Virtual Machine Disk)<br>Please choose whether the new virtual hard disk file should grow as it is used<br>(dynamically allocated hard disk file will only use space on your physical<br>hard disk sit files (up to a maximum fixed size), although it will not shrink<br>again automatically will not a shrink<br>again automatically will not shrink<br>again automatically will not average on your physical<br>hard disk sit files (up to a maximum fixed size), although it will not shrink<br>again automatically will not average on your physical<br>hard disk sit files (up to a maximum fixed size), although it will not shrink<br>again automatically will not average on your physical<br>hard disk sit files (up to a maximum fixed size), although it will not shrink<br>again automatically will not average on your physical<br>hard disk sit files (up to a maximum fixed size).<br>A fixed size thard disk file may take longer to create on some systems but is<br>often faster to use.<br>Please choose whether the new virtual hard disk files will not shrink<br>again automatically will not abrink<br>again automatically will not abrink<br>be again automatically will not abrink<br>again automatically will not abrink<br>again automatically will not abrink<br>again automatically will not abrink<br>again automatically will not abrink<br>again automatically will not abrink<br>again automaticaly will not abri | lisk file type                                                           | Storage on physical hard disk                                                                                                    |                 |
| re this setting unchanged. A dynamically allocated hard disk file will only use space on your physical hard disk. The will only use space on your physical hard disk if lie will only use space on your physical hard disk if lis will only use space on your physical h                                                                                       | choose the type of file that you v<br>sk. If you do not need to use it w | would like to use for the new virtual Ared disk file should grow as it<br>(dynamically allocated) or if it should be created at its maximum size (<br>size).                                  | is used<br>ixed |
| VirtualBox Disk Image)       A systemically and access in any using its Wild by does back on Your physical hard disk as it fils up (up on a maximum fixed size), although it will not shrink again automatedly when space on it is freed.         A fixed disk)       A fixed size hard disk file may take longer to create on some systems but is often faster to use.         I physical Machine Disk)       Dynamically allocated                                                                                                    | ve this setting unchanged.                                               | A dynamically allocated hard diel. fie will only use space on your r                                                                                                    | byeical         |
| (Virtual Hard Disk)       again automatically when space on it is freed.         < (Virtual Machine Disk)                                                                                                    | (VirtualBox Disk Image)                                                  | hard disk as it fills up (up to a maximum <b>fixed size</b> ), although it will no                                                                                                    | ot shrink       |
| <ul> <li>(Virtual Machine Disk)</li> <li>A fixed size hard disk file may take longer to create on some systems but is often faster to use.</li> <li>Dynamically allocated</li> <li>Fixed size</li> </ul>                                                                                                    | (Virtual Hard Disk)                                                      | again automatically when space on it is freed.                                                                                                    |                 |
| <ul> <li>Dynamically allocated</li> <li>Fixed size</li> </ul>                                                                                                    | K (Virtual Machine Disk)                                                 | A <b>fixed size</b> hard disk file may take longer to create on some system<br>often faster to use.                                                                                           | s but is        |
| ○ Fixed size                                                                                                    |                                                                          | O Dynamically allocated                                                                                                    |                 |
|                                                                                                    |                                                                          | Fixed size                                                                                                    |                 |
|                                                                                                    |                                                                          |                                                                                                    |                 |
|                                                                                                    |                                                                          |                                                                                                    |                 |
|                                                                                                    |                                                                          |                                                                                                    |                 |
|                                                                                                    |                                                                          |                                                                                                    |                 |
|                                                                                                    |                                                                          |                                                                                                    |                 |
| Expert Mode Next Cancel Next Cancel                                                                                                    | Expert                                                                   | Mode Next Cancel Next                                                                                                    | Cancel          |

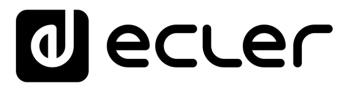

n

Introduction

virtual machine on PC

Install SSH on LINUX via

Install virtual machine

Install SSH Server on LINUX

Generate SSH keys

Adapt SSH keys to latest UBUNTU version

Adding audio content to the SSH server

Implementing S&F (Rsync) in SSH

Store & Forward module (Rsync)

We must also **indicate** the **usable space limit that we wish to apply;** in this particular case we will use a 30GB limit.

|                                                                           |                                                                          | ?                     | $\times$          |
|---------------------------------------------------------------------------|--------------------------------------------------------------------------|-----------------------|-------------------|
| Create Virtual Hard Disk                                                  |                                                                          |                       |                   |
| File location and size                                                    |                                                                          |                       |                   |
| Please type the name of the new<br>on the folder icon to select a diffe   | virtual hard disk file into the bo<br>erent folder to create the file in | ox below              | or click          |
| \VirtualBox VMs\Store and forware                                         | d (Rsync)\Store and forward (R                                           | lsync).vd             | li 🔼              |
| Select the size of the virtual hard<br>amount of file data that a virtual | l disk in megabytes. This size is<br>machine will be able to store or    | the limit of the hard | on the<br>d disk. |
|                                                                           | · · · · · · · · · · · ·                                                  | 30                    | ,00 GB            |
| 4,00 MB                                                                   | 2.00 TR                                                                  |                       |                   |
|                                                                           | 2,00 10                                                                  |                       |                   |
|                                                                           | 2,00 10                                                                  |                       |                   |
|                                                                           | 2,00 15                                                                  |                       |                   |
|                                                                           | 2,00 18                                                                  |                       |                   |
|                                                                           | 2,0010                                                                   |                       |                   |
|                                                                           | 2,0010                                                                   |                       |                   |

Our virtual machine overview is almost ready, now we must **configure it.** 

|                                                                                                    | - D X                     |
|----------------------------------------------------------------------------------------------------|---------------------------|
| <u>∞</u> <u>•</u> <u>•</u> <u>•</u> <u>•</u> <u>•</u> <u>•</u> <u>•</u> <u>•</u> <u>•</u> <u>•</u>                                                                                                    |                           |
| New Target Det<br>General<br>Name:<br>System<br>Base Menoy: 204 M6<br>Bool Offer: Fory, Optical, Hard Dak<br>Acceleration: YF-U/AD-V, Nested Paging, PAE,RAV, KM Paravirtualization                                                                                                    | Store and forward (Rsync) |
| to and Management is Net Concerning and the Second Second Se<br>Second Second Second Second Second Second Second Second Second Second Second Second Second Second Second Second Second Second Second Second Second Second Second Second Second Second Second Second Second Second Second Second Second Seco |                           |
| Controler: Doc (Controler: Controler: Controler: Controler: SATA     Start Arev to: Store and forward (Reync).vd (Normal, 30,00 GB)                                                                                                    |                           |
| Audio Hot Diver: Windows DirectSound Controler: LON ACS7                                                                                                    |                           |
| Retwork Adapter 1: Intel PRO/1000 MT Desktop (NAT)                                                                                                    |                           |
| Ø USB<br>USB Controller: OHCI<br>Device Filters: 0 (0 active)                                                                                                    |                           |
| Shared folders                                                                                                    |                           |
| Bescription                                                                                                    |                           |
| None                                                                                                    |                           |

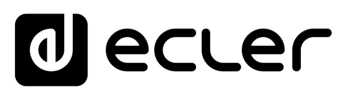

5. The following menu will appear, in which you must:

**Place the cursor over "Storage",** click **the right mouse button** and **select "Empty**". A drop-down menu will open and **in Attributes, click on the blue disk to the right** of "Optical Drive".

| 8                 | General        | Storage          |                |                        |   |                                      |
|-------------------|----------------|------------------|----------------|------------------------|---|--------------------------------------|
| 0 Tools           | System         | Storage Devices  | Attributes     |                        |   |                                      |
| Store and Forward | Display        | Controller: IDE  | Optical Drive: | IDE Secondary Device 0 | 0 |                                      |
| Powered Off       | C Starrage     | Empty            |                | Live CD/DVD            |   | Choose/Create a Virtual Optical Disk |
|                   | Storage        | Controller: SA   | Information    | 2                      |   | Choose a disk file                   |
|                   | Audio          | Store an Inc. St | NC).vd Size:   | -                      | C | Remove Disk from Virtual Drive       |
|                   | Netwo          |                  | Location:      | -                      |   |                                      |
|                   | Serial P       |                  | Attached to:   | -                      |   |                                      |
|                   |                |                  |                |                        |   |                                      |
|                   |                |                  |                |                        |   |                                      |
|                   | Shared Folders |                  |                |                        |   |                                      |
|                   | User Interface |                  |                |                        |   |                                      |
|                   |                |                  |                |                        |   |                                      |
|                   |                |                  |                |                        |   |                                      |
|                   |                |                  |                |                        |   |                                      |
|                   |                |                  |                |                        |   |                                      |
|                   |                | 🔥 💩              | (23) 🗃         |                        |   |                                      |

Locate the Ubuntu file you downloaded earlier and click "Open".

| Please choose a                          | virtual opti | cal disk file                 |                       |                  |              | ×                                     |
|------------------------------------------|--------------|-------------------------------|-----------------------|------------------|--------------|---------------------------------------|
| $\leftrightarrow$ $\rightarrow$ $\sim$ 1 | •            | Escritorio > RSYNC            |                       | ~                | C Q BU       | uscar en RSYNC                        |
| Organizar 🔻 🛛 🕅                          | Nueva carp   | eta                           |                       |                  |              | ≣ ▾ 🔲 💡                               |
| > 🔷 OneDrive - I                         | Pers         | Nombre                        | Fecha de modificación | Тіро             | Tamaño       |                                       |
|                                          | - 1 1        | Jubuntu-22.04.1-desktop-amd64 | 05/01/2023 17:54      | Archivo de image | 3.737.140 KB |                                       |
| Escritorio                               | *            |                               |                       |                  |              |                                       |
| 🛓 Descargas                              | *            |                               |                       |                  |              |                                       |
| Documento                                | s,≉          |                               |                       |                  |              |                                       |
| 🔀 Imágenes                               | *            |                               |                       |                  |              |                                       |
| 🕖 Música                                 | *            |                               |                       |                  |              |                                       |
| Vídeos                                   | *            |                               |                       |                  |              |                                       |
| RSYNC                                    |              |                               |                       |                  |              |                                       |
|                                          |              |                               |                       |                  |              |                                       |
| > 🔷 OneDrive                             |              |                               |                       |                  |              |                                       |
|                                          | Nombre       | ubuntu-22.04.1-desktop-amd64  |                       |                  | ~ All virtu  | al optical disk files (*.dr $ 	imes $ |
|                                          |              |                               |                       |                  | Ak           | orir Cancelar                         |
|                                          |              |                               |                       |                  |              |                                       |
|                                          |              |                               |                       |                  |              |                                       |

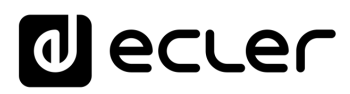

Once the file is loaded, click OK.

| Tools             | General                                                                                                    | Storage                                                                                                    |                                                                                            |                        |      |  |  |
|-------------------|----------------------------------------------------------------------------------------------------|----------------------------------------------------------------------------------------------------|--------------------------------------------------------------------------------------------|------------------------|------|--|--|
| Store and Forward | System       Display       Storage       Audio       Network       Serial Ports       USB       Shared Folders       User Interface | Storage Devices<br>Controller: IDE<br>Ubuntu-22.04, 1-desktop-amd6<br>Controller: SATA<br>Store and Forward (RSYNC).vd | Attributes<br>Optical Drive:<br>Information<br>Type:<br>Size:<br>Location:<br>Attached to: | IDE Secondary Device 0 | RSYN |  |  |
|                   |                                                                                                    |                                                                                                    |                                                                                            | OK Can                 | cel  |  |  |

6. Virtual machine NETWORK configuration.

In this step we will configure the network adapter to create an additional physical network to the one present on the PC, which will be used in Ubuntu where the SSH Server will be hosted.

We recommend configuring the associated network on the PC you are using with a FIXED IP rather than a dynamic one (DHCP).

The Router must be correctly configured in DHCP mode, so that it assigns a different IP to that of the PC, which will be the one used by the Virtual Machine.

We recommend using a wired network to the configured PC, with no additional network or WiFi active during this process.

Introduction

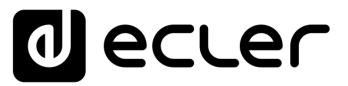

In the **Configuration menu**, select **"Network"** and under **Adapter 1**, check **"Enable Network Adapter"** to enable it.

Next, in the "Attached to" drop-down list, select "Bridged Adapter", and in "Name", select your wired network card.

Lastly, click OK.

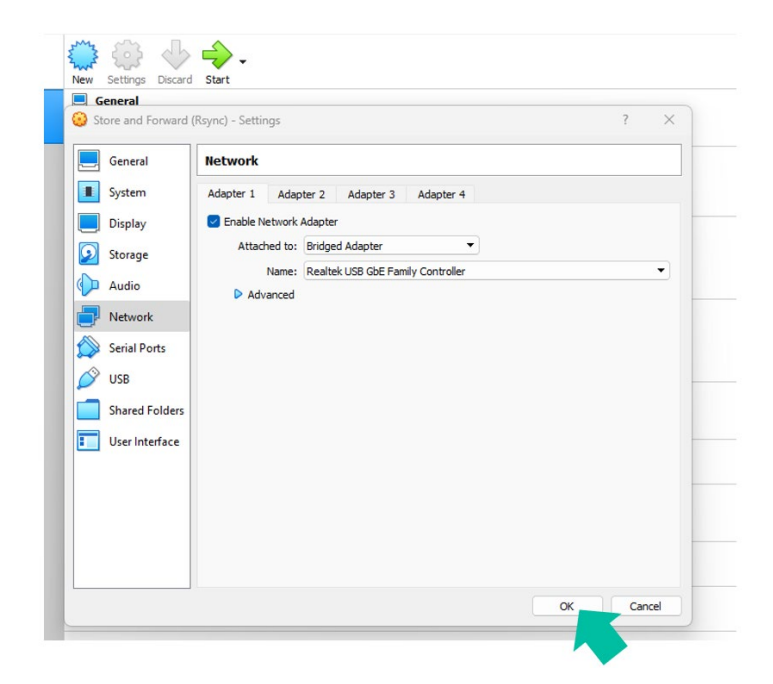

**7.** The last step to enable a Linux operating system in the virtual machine is the **installation of the operating system**.

To start the installation, **select "Start" after checking the previously configured virtual machine.** 

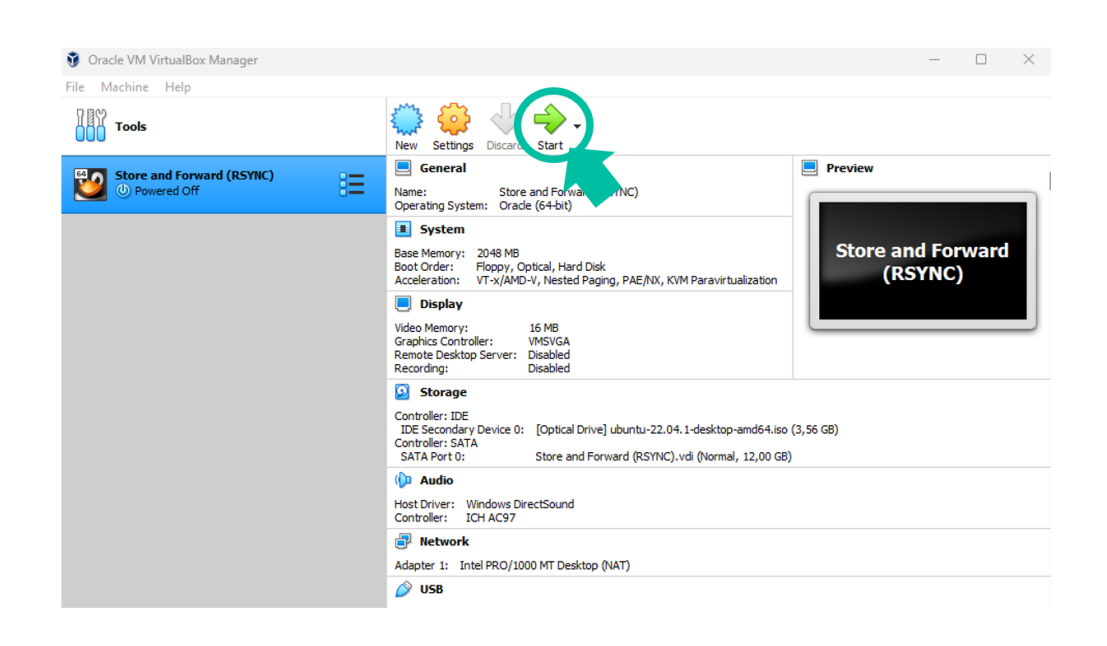

î

Store & Forward module (Rsync)

Implementing S&F (Rsync)

in SSH

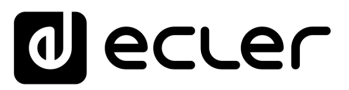

The following screen will appear; select "Try or Install Ubuntu" then press ENTER.

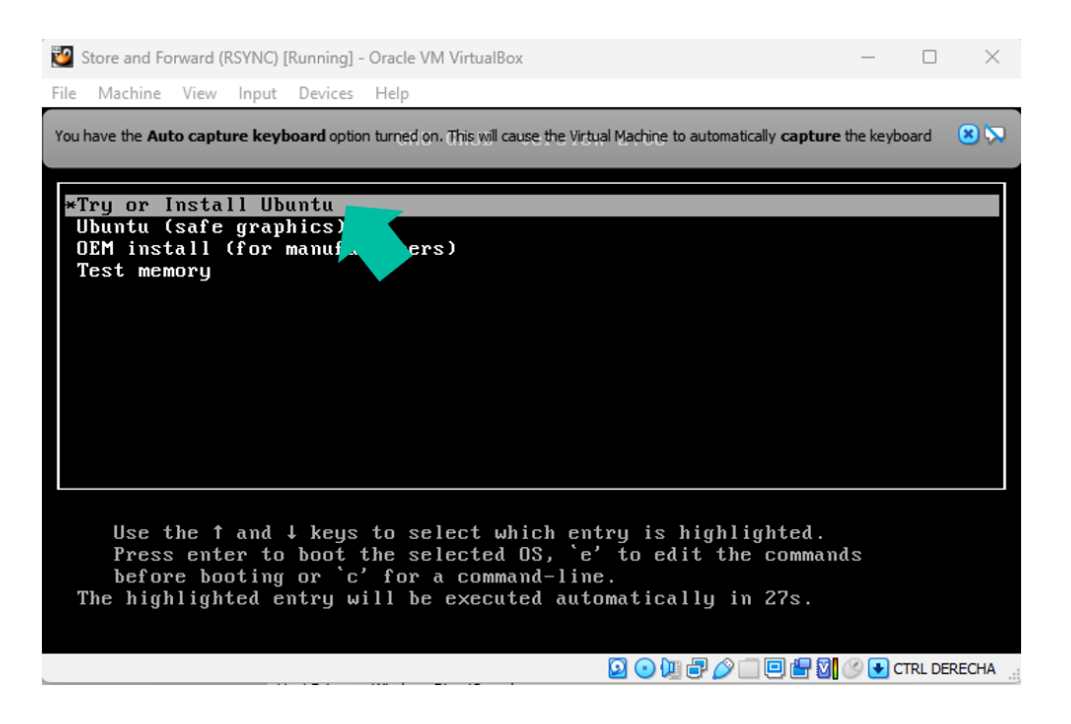

The system will load and the operating system configuration menu will open.

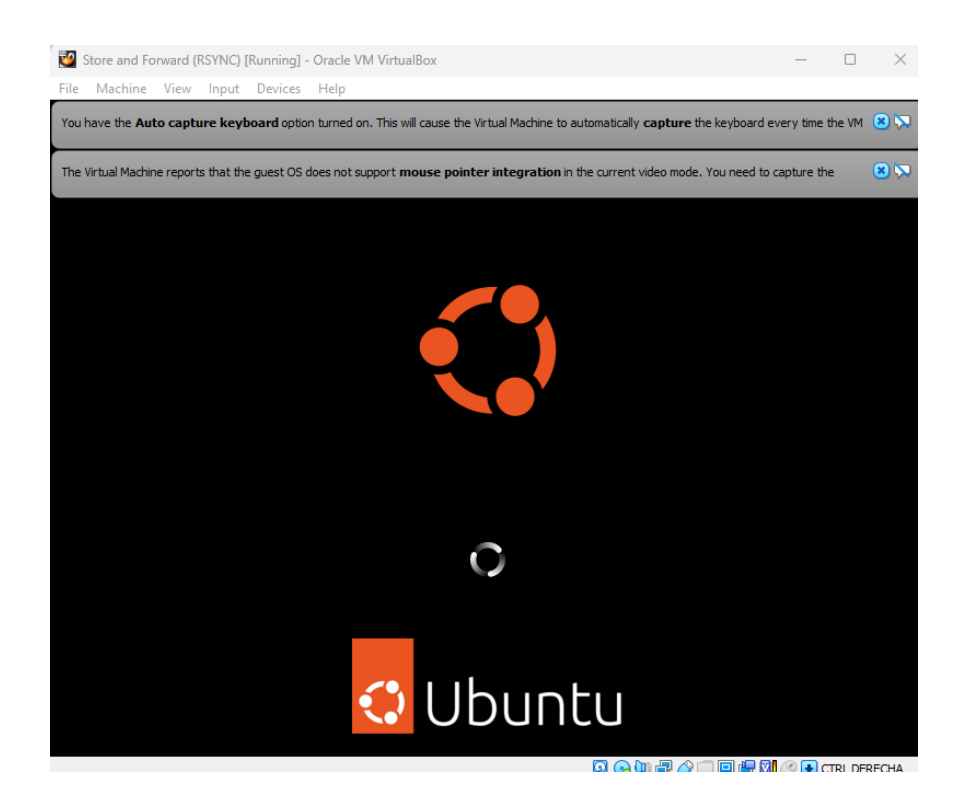

Introduction virtual machine on PC Install SSH on LINUX ≤a Install virtual machine Server on LINUX Install SSH SSH keys Generate Adapt SSH keys to latest UBUNTU version Adding audio content to the SSH server Implementing S&F (Rsync) in SSH Store & Forward module (Rsync)

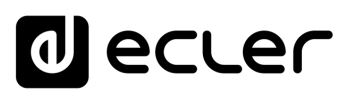

#### Select the language and then select "Install Ubuntu".

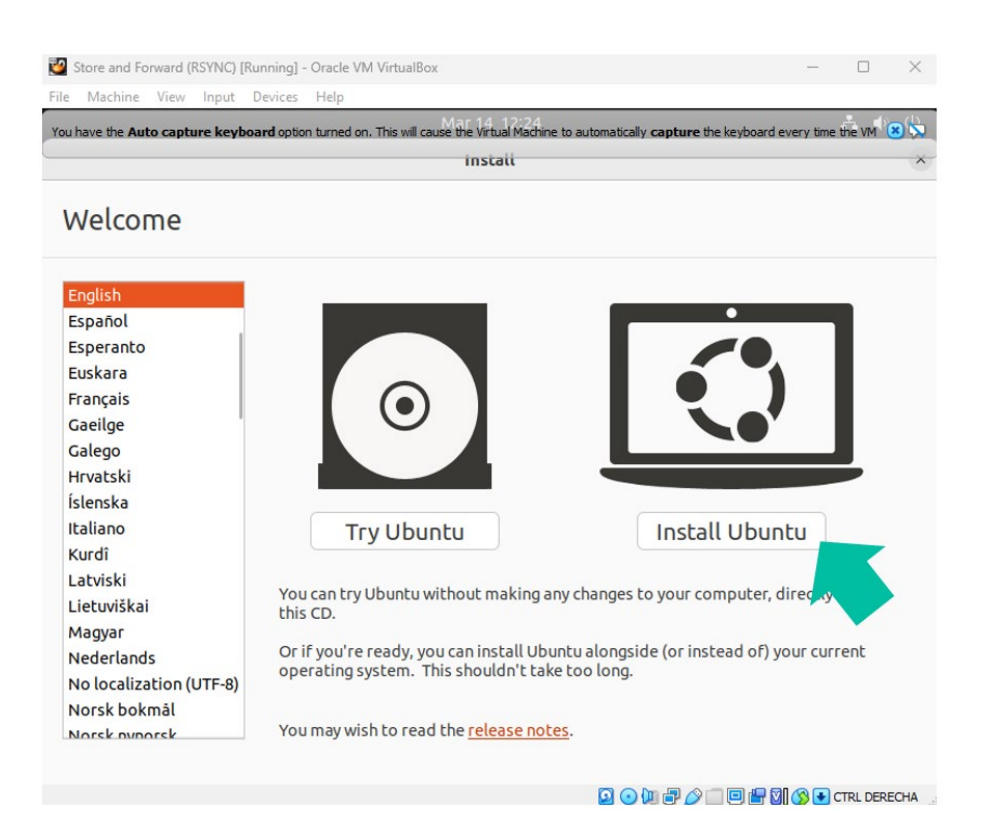

Select the keyboard layout language and click continue.

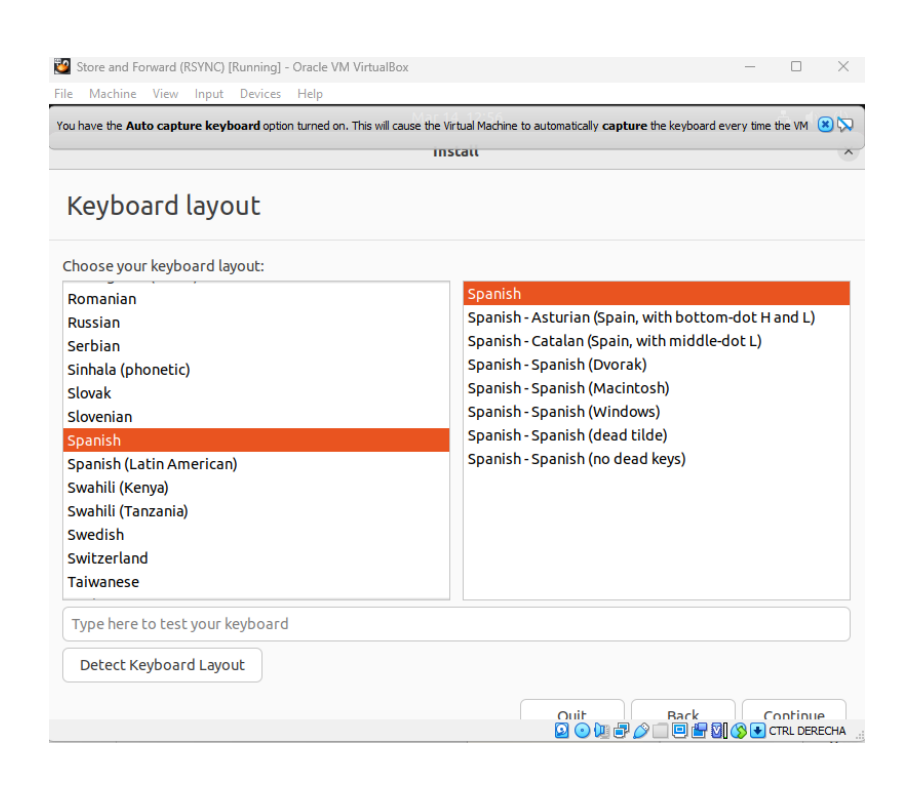

| ŵ                                                    |
|------------------------------------------------------|
| Introduction                                         |
| Install SSH on LINUX<br>via<br>virtual machine on PC |
| Install virtual<br>machine                           |
| Install SSH<br>Server on LINUX                       |
| Generate<br>SSH keys                                 |
| Adapt SSH keys to<br>latest UBUNTU<br>version        |
| Adding audio content<br>to the SSH server            |
| Implementing<br>S&F (Rsync)<br>in SSH                |
| Store & Forwarc<br>module (Rsync)                    |

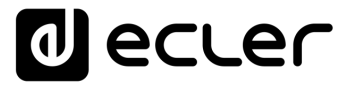

The "Updates and other software" screen will appear; select "Minimal installation" and "Download updates while installing Ubuntu" and click Continue.

| Machine view input Devices Help                  |                                                                                                    |      |
|--------------------------------------------------|----------------------------------------------------------------------------------------------------|------|
| have the Auto capture keyboard option turned on. | This will cause the Virtual Machine to automatically capture the keyboard every time the Mar 16 15:14 | VM 🙁 |
|                                                  | Install                                                                                               |      |
| Updates and other softw                          | ware                                                                                                  |      |
| What apps would you like to install to           | start with?                                                                                           |      |
| O Normal Installation                            |                                                                                                    |      |
| Web browser, utilities, office software, game    | is, and media players.                                                                                |      |
| Minimal installation                             |                                                                                                    |      |
| Other options                                    |                                                                                                    |      |
| Download undates while installing Lib            |                                                                                                    |      |
| This saves time after installation.              |                                                                                                    |      |
|                                                  | ine and with the solution and additional modia. So see to                                             |      |
| This all chird-party sortware for graph          | ics and within down orbition for a doubtional media formats                                           |      |
| This sortware is subject to license terms inclu  | lded with its documentation. Some is proprietary.                                                     |      |
|                                                  |                                                                                                    |      |
|                                                  |                                                                                                    |      |
|                                                  |                                                                                                    |      |
|                                                  |                                                                                                    |      |
|                                                  |                                                                                                    |      |
|                                                  |                                                                                                    |      |

On the next screen that appears, select the type of installation. **Select "Advanced Features".** 

A new window will open, select **"None"** and click **OK and** then click on **"Install** now".

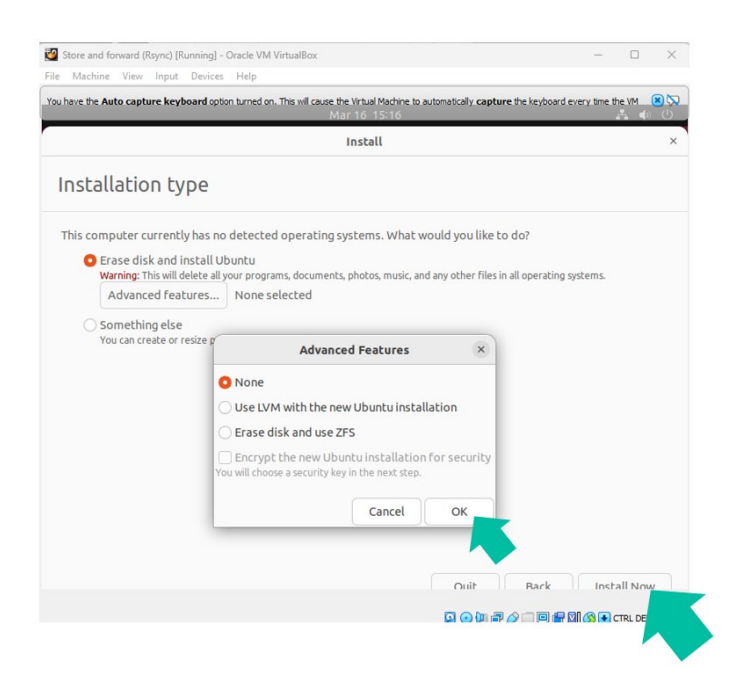

| ŵ                                                    |
|------------------------------------------------------|
| Introduction                                         |
| Install SSH on LINUX<br>via<br>virtual machine on PC |
| Install virtual<br>machine                           |
| Install SSH<br>Server on LINUX                       |
| Generate<br>SSH keys                                 |
| Adapt SSH keys to<br>latest UBUNTU<br>version        |
| Adding audio content<br>to the SSH server            |
| Implementing<br>S&F (Rsync)<br>in SSH                |
| Store & Forward<br>module (Rsync)                    |

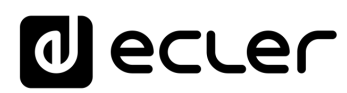

#### An information box will appear, click "Continue".

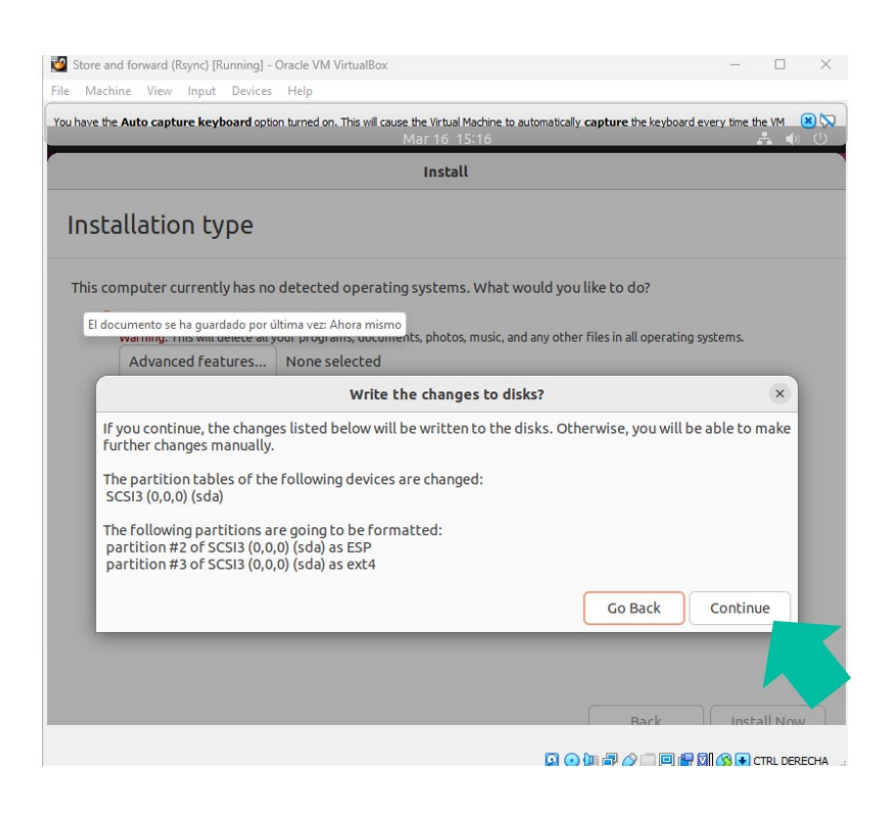

Enter your location and click "Continue".

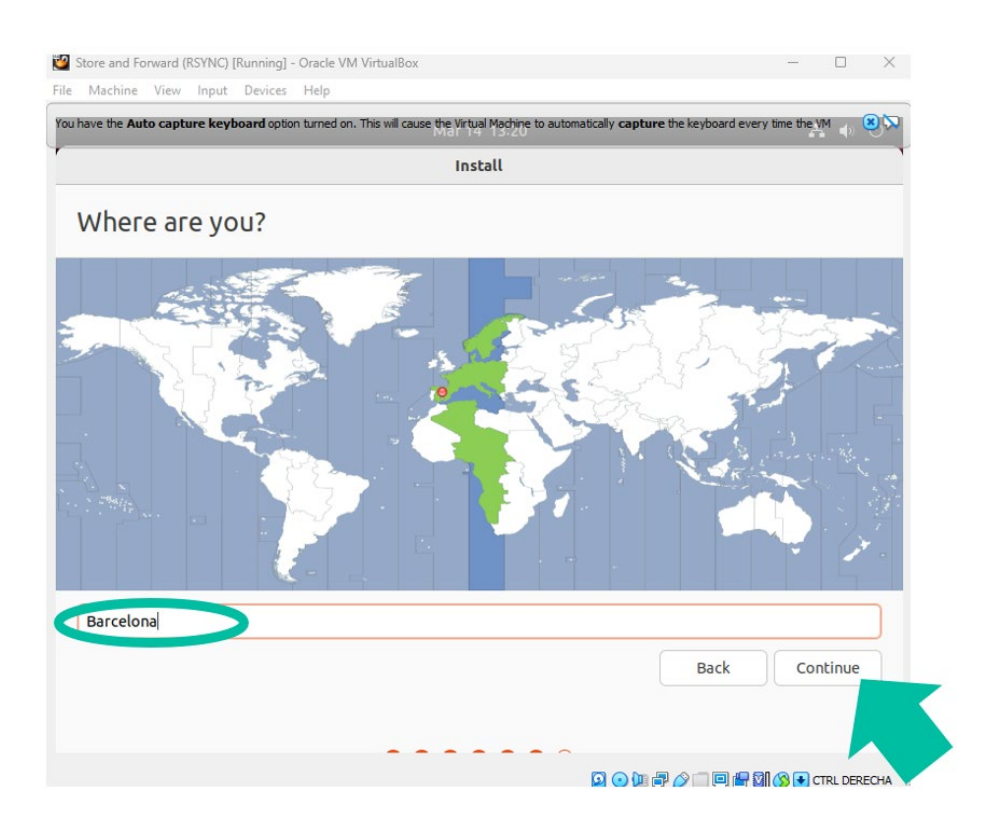

| <b>f</b>                                             |
|------------------------------------------------------|
| Introduction                                         |
| Install SSH on LINUX<br>via<br>virtual machine on PC |
| Install virtual<br>machine                           |
| Install SSH<br>Server on LINUX                       |
| Generate<br>SSH keys                                 |
| Adapt SSH keys to<br>latest UBUNTU<br>version        |
| Adding audio content<br>to the SSH server            |
| Implementing<br>S&F (Rsync)<br>in SSH                |
| Store & Forward<br>module (Rsync)                    |

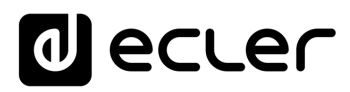

Create your user profile and password and click "Continue".

|                       | Install                                                 |      |          |
|-----------------------|---------------------------------------------------------|------|----------|
| Who are you?          |                                                         |      |          |
| Your name             | Tech-Support                                            | 0    |          |
| Your computer's name  | <b>techsupport-VirtualBo</b>                            |      |          |
| Pick a username       | tech-support                                            |      |          |
| Choose a password     | Fair password                                           |      |          |
| Confirm your password | ••••••                                                  |      |          |
|                       | C Log in automatically                                  |      |          |
|                       | Use Active Directory                                    |      |          |
|                       | You'll enter domain and other details in the next step. |      |          |
|                       |                                                         | Dark | Castinua |

At this point the installation of the Ubuntu operating system will begin.

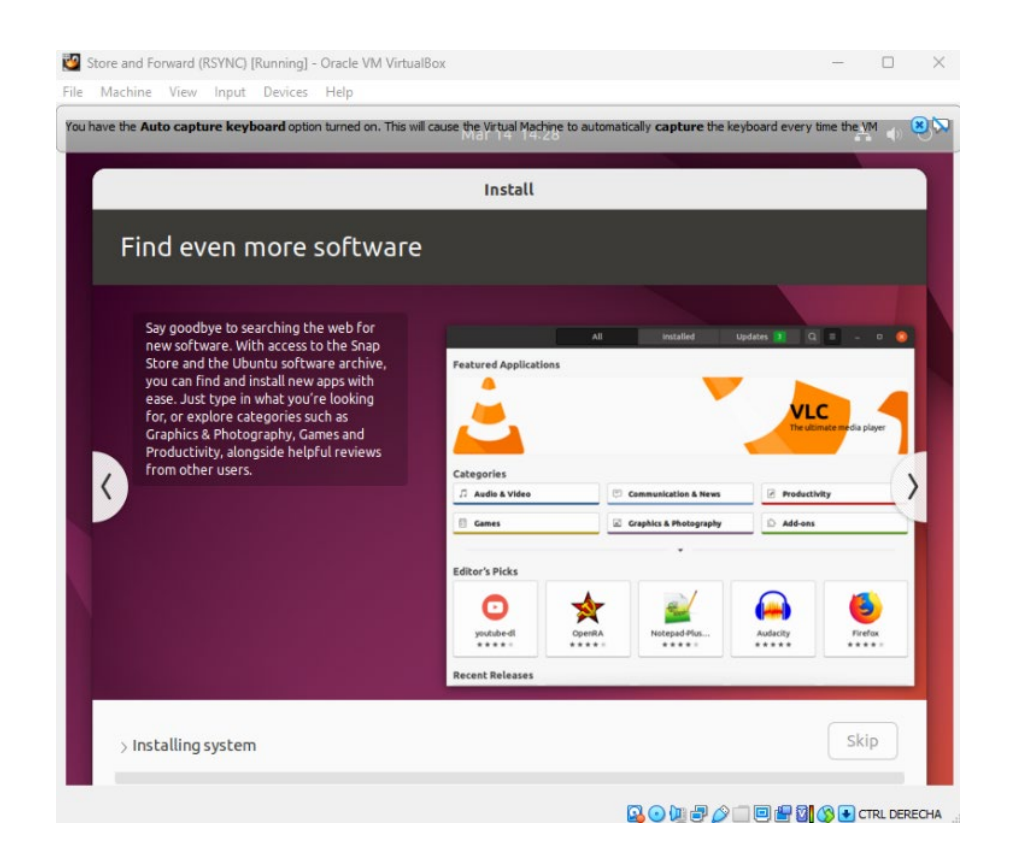

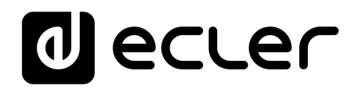

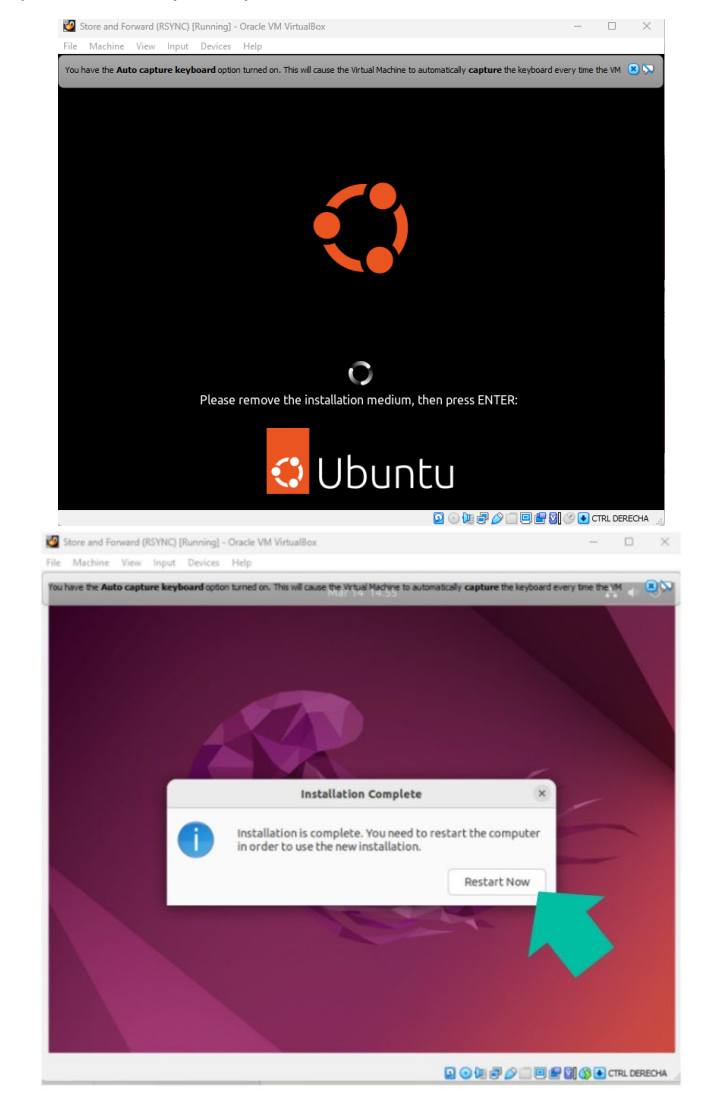

Once finished, you will be prompted to reboot. Press "Enter".

The programme will restart and will ask for the **user password**, type it and **press** "Enter".

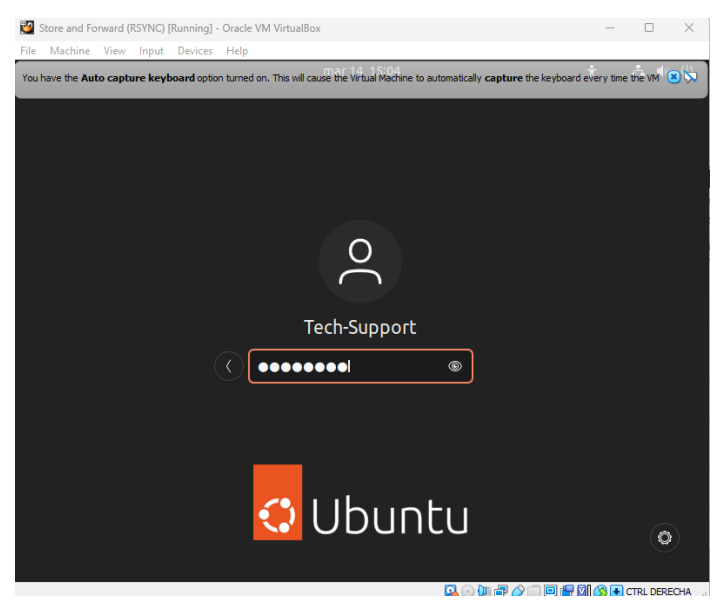

|                       | Introduction         |                      |
|-----------------------|----------------------|----------------------|
| virtual machine on PC | via                  | Install SSH on LINUX |
| machine               | Install virtual      |                      |
| Server on LINUX       | Install SSH          |                      |
| SSH keys              | Generate             |                      |
| version               | latest URUNTU        | Adapt SSH keys to    |
| to the SSH server     | Adding audio content | •                    |
| in SSH                | S&F (Rsync)          | Implementing         |
| module (Rsync)        | Store & Forward      | )<br>)<br>           |
|                       |                      |                      |

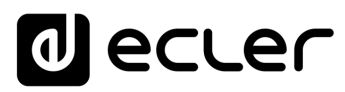

| Activities | Settings        |           | mar 31 12:54          | A 🗣 U |
|------------|-----------------|-----------|-----------------------|-------|
|            | ର Settings      | Ξ         | Network               | - @ × |
|            | ) Network       |           |                       |       |
|            | Bluetooth       |           | Wired                 | +     |
|            | Background      |           | Connected - 1000 Mb/s |       |
|            | P Appearance    |           | VPN                   | +     |
| ?          | Notifications   |           | Not set up            |       |
|            | 2 Search        |           |                       |       |
| •          | D Multitasking  |           | Network Proxy         | Off   |
|            | Applications    | $\rangle$ |                       |       |
|            | Privacy         | >         |                       |       |
| <b>\$</b>  | Online Accounts |           |                       |       |
| ~          | ° Sharing       |           |                       |       |
| 1          | Sound           |           |                       |       |

8. You will now need to configure the NETWORK in Ubuntu.

The next step is to configure a fixed IP according to the network where the configured PC is connected, which will be a "new" physical fixed IP as explained above. Finally, click on "Apply".

**I** The physical IP must not be the same as the one used by your Windows computer.

| Q    |       | Settings =              |                                  | Network           | -     |     |
|------|-------|-------------------------|----------------------------------|-------------------|-------|-----|
| 6 N  | Netv  | Cancel                  | Wired                            |                   | Apply | ] . |
| ₿ E  | Blue  | Details Identity        | IPv4 IPv6 Security               |                   |       | +   |
| Ç e  | Back  | IPv4 Method             | 🔵 Automatic (DHCP)               | C Link-Local Only | 1     |     |
| P 4  | Арре  | l                       | Manual Shared to other computers | O Disable         |       | +   |
| Û Î  | Noti  | Addrossor               |                                  |                   |       |     |
| Q 9  | Sear  | Address                 | Netmask                          | Gateway           |       |     |
| 01   | Mult  | 192.168.0.67            | 255.255.255.0                    | 192.168.0.1       |       |     |
|      | Аррі  |                         |                                  |                   |       |     |
| A F  | Priva | DNS                     |                                  | Automatic         |       |     |
| △ (  | Onlir | Separate IP addresses w | ith commas                       |                   |       |     |
| ≪° 5 | Shar  | 9                       |                                  |                   | -     |     |

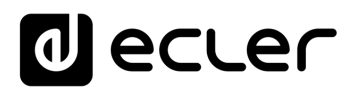

Next, you will need to restart Ubuntu.

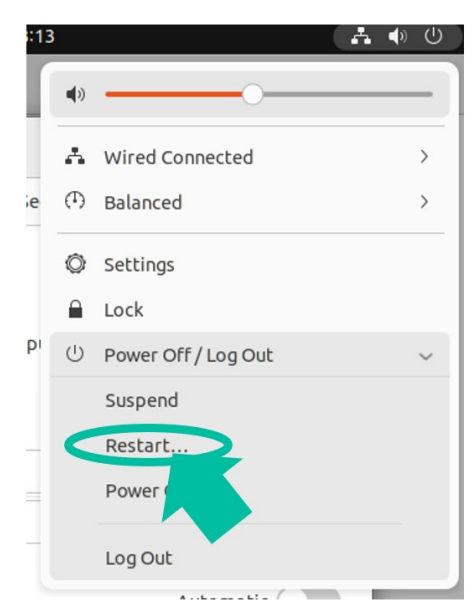

Finally, once rebooted, **log back in with your username and review the network configuration in detail** to make sure that it has been applied correctly.

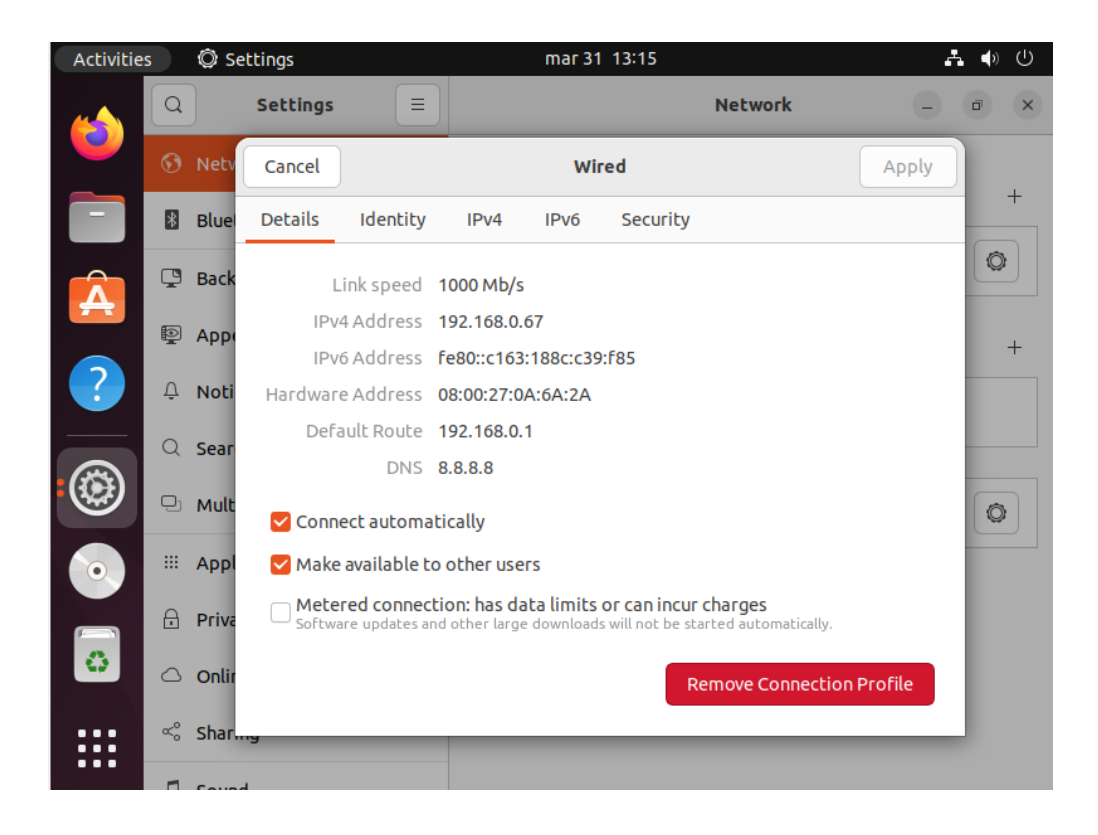

Introduction virtual machine on PC Install SSH on LINUX ≤a Install virtual machine Server on LINUX Install SSH SSH keys Generate Adapt SSH keys to latest UBUNTU version Adding audio content to the SSH server Implementing S&F (Rsync) in SSH Store & Forward module (Rsync)

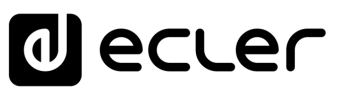

#### 4. INSTALLING SSH SERVER ON LINUX

| Activities | mar 14 17:25                                    | A 🐠 🕛                                          |
|------------|-------------------------------------------------|------------------------------------------------|
| <b>6</b>   | Q terl 🛛                                        |                                                |
|            | >_                                              |                                                |
|            | Terminal                                        |                                                |
| 0          |                                                 |                                                |
| Settings   | Printers Add printers, view printer jobs        | and decide how you w                           |
|            | <b>Color</b> Calibrate the color of your device | s, such as displays, ca…                       |
|            | • Power View your battery status and cha        | nge power saving setti                         |
| ?          | Network Control how you connect to th           | e In <b>ter</b> net                            |
| Characters | Interlinear Annotation Termin U+FFF6            | 3, <mark>-</mark> : In <b>ter</b> linear Annot |
|            |                                                 |                                                |

It is necessary to **install the SSH package on Linux**. To do this, **type the following command** and **press ENTER**:

#### sudo apt-get install ssh

| Activitie | es 🕑 Terminal                              | mar 14 17:37                                            |         | ÷ •) | Ċ |
|-----------|--------------------------------------------|---------------------------------------------------------|---------|------|---|
| _         | F                                          | tech-support@techsupport-VirtualBox: ~                  | Q =     |      |   |
| • -       | tech-support@techsu<br>[sudo] password for | pport-VirtualBox:-\$ sudo apt-get inst<br>tech-support: | all ssh |      |   |
| 0         |                                            |                                                         |         |      |   |

Next, type the password that will be requested and then press ENTER.

Linux has its own security system that does not allow the password you type to be displayed, although it does process it.

Store & Forward module (Rsync)

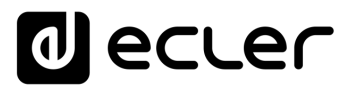

Once the command has been processed after entering the password, **type "y" in lowercase** and then press "**Enter**".

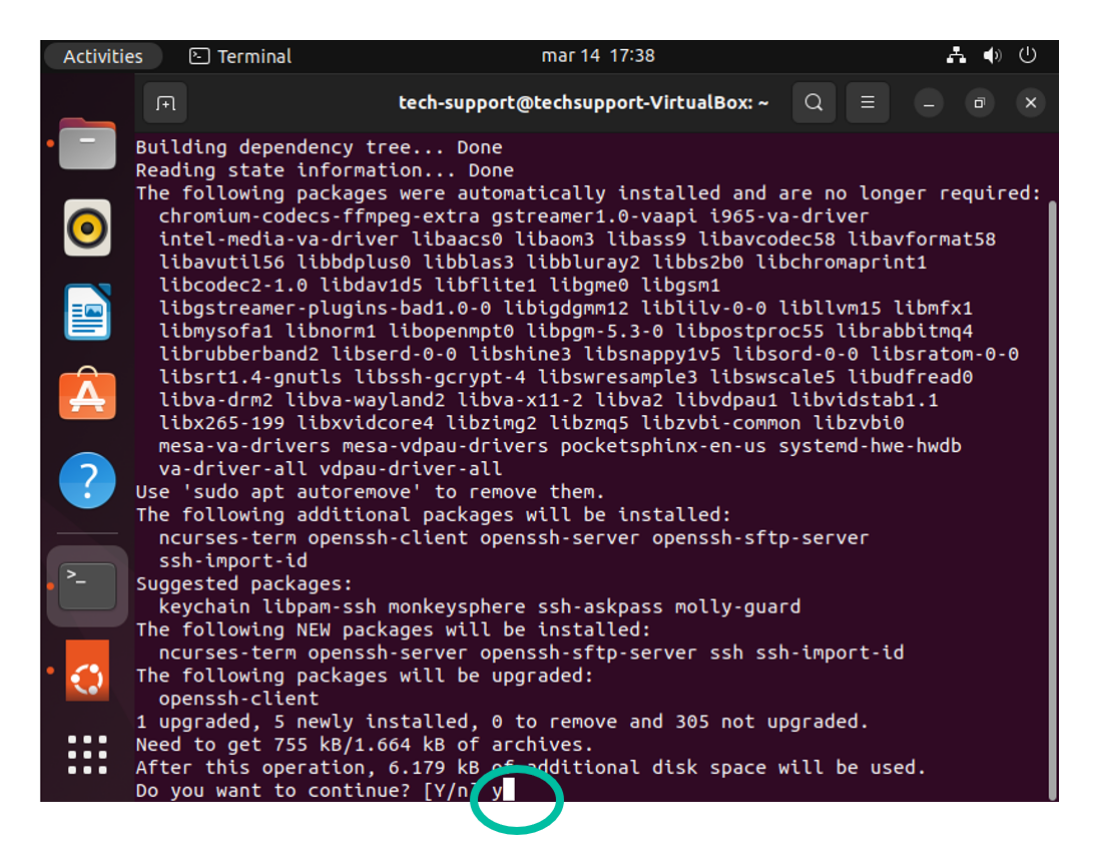

The following screen will appear:

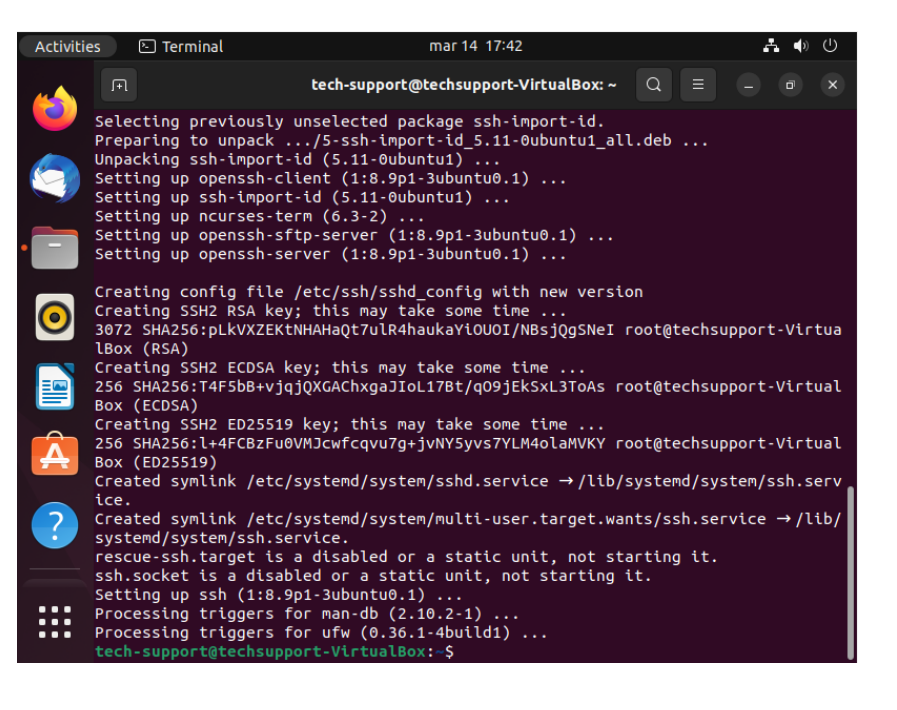

Introduction virtual machine on Install SSH on LINUX РС Install virtual machine Server on LINUX Install SSH HSS Generate l keys Adapt SSH keys to latest UBUNTU version Adding audio content to the SSH server

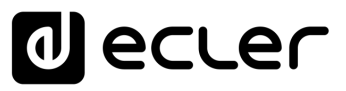

Introduction

virtual machine on PC

Install SSH on LINUX

Install virtual machine

Server on LINUX

Generate SSH keys

version

Adapt SSH keys to latest UBUNTU

Adding audio content

S&F (Rsync)

Store & Forward module (Rsync)

in SSH

mplementing

to the SSH server

Install SSH

#### 5. GENERATING SSH KEYS

It is very important to perform this step correctly; please pay attention before processing the data.

In this example we will use the administrator username: Tech-Support.

Use the command ssh-keygen -m PEM to generate the keys and press ENTER directly in response to each question (without typing anything).

tech-support@techsupport-VirtualBox:~\$ cd
tech-support@techsupport-VirtualBox:~\$ ssh-keygen -m PEM
Generating public/private rsa key pair.
Enter file in which to save the key (/home/tech-support/.ssh/id\_rsa):

Without typing anything, press the ENTER key 3 times, i.e. leaving the fields for:

- 1. "enter file in which...", press ENTER.
- 2. "enter passphrase...", press ENTER
- 3. "enter same passphrase...", press ENTER.

Enter file in which to save the key (/home/tech-support/.ssh/id\_rsa): Enter passphrase (empty for no passphrase): Enter same passphrase again:

At this point, the public keys will be generated and displayed on the screen.

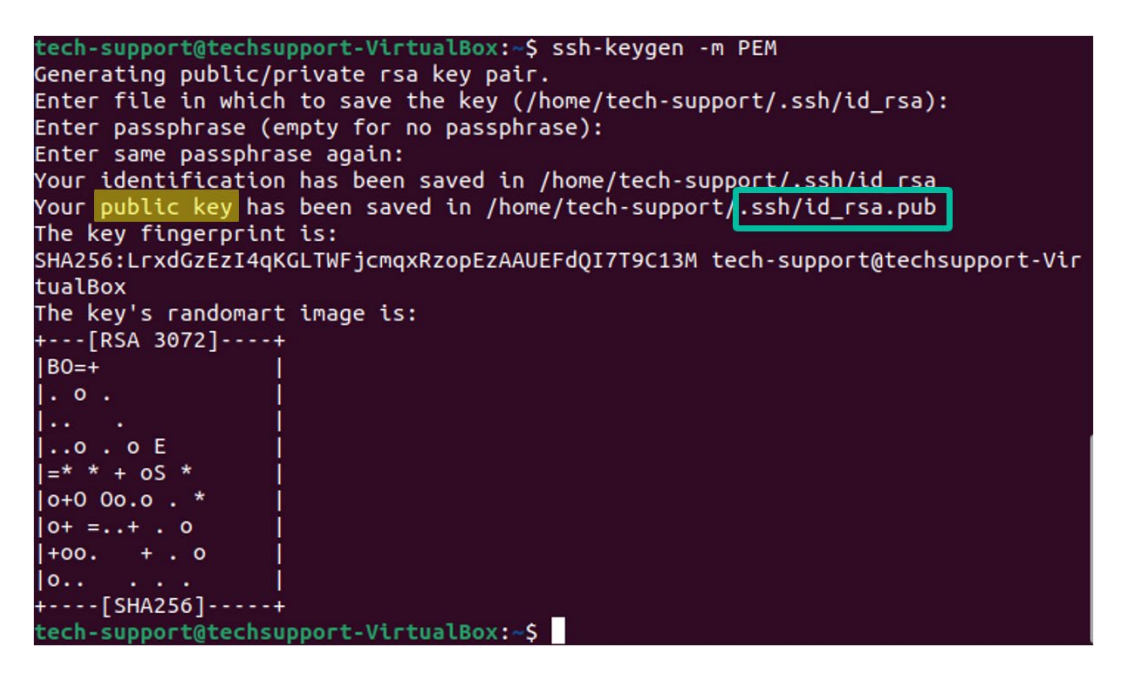

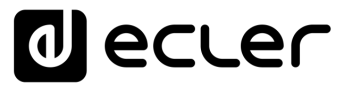

Introduction

Install SSH on LINUX

Adapt SSH keys to

Add the public keys to the authorised keys with the following command and then press ENTER:

#### cat .ssh/id\_rsa.pub >> .ssh/authorized\_keys

You may view the private key that you need to enter in the Store and Forward configuration page of the PLAYER:

#### cat.ssh/id\_rsa

Copy the complete text, from "----BEGIN RSA..." by dragging the cursor to the end, to "...PRIVATE KEY-----".

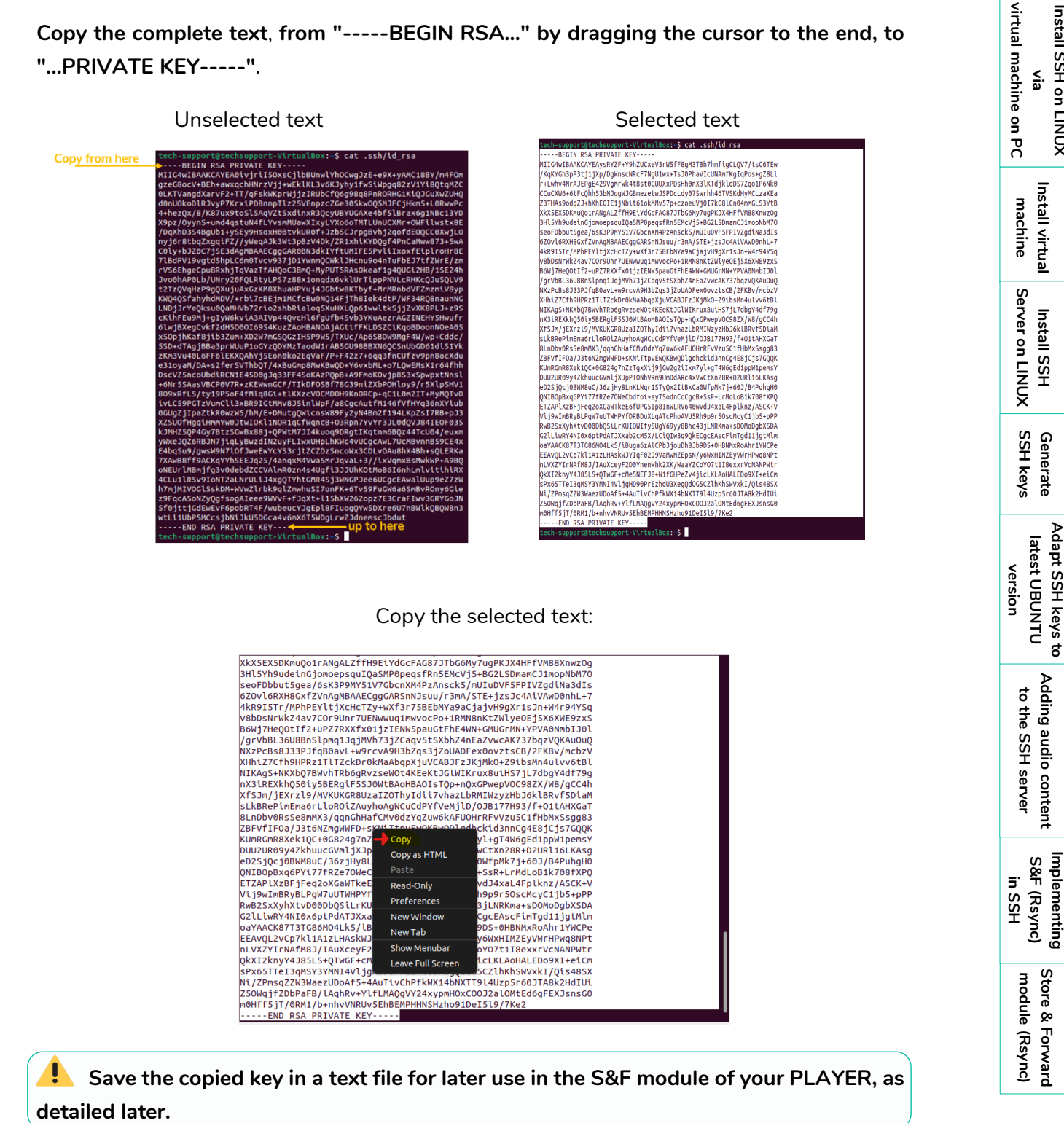

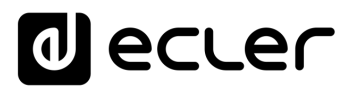

To save it, open the "Text Editor" application.

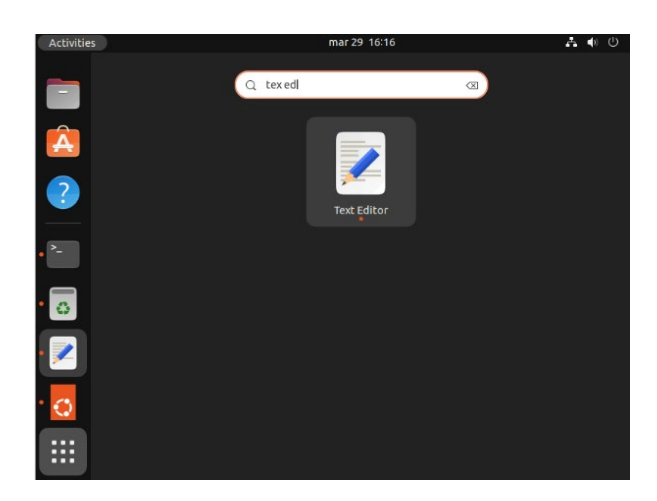

Click the right mouse button, paste the copied text and save it in the Documents folder.

We advise you to send this file by email or keep it at hand so that you may paste the key as detailed in the S&F section of the PLAYER.

| Cancel      | Name | SSH KEY           |          |        | Q                         | Save     |
|-------------|------|-------------------|----------|--------|---------------------------|----------|
| යි Home     | <    | 습 tech-support    | Document | s SSH  | IKEY >                    | [£7]     |
| Documents   | Nam  | e                 | $\sim$   | Size   | Туре                      | Modified |
| ⊕ Downloads |      | Untitled Document | 1        | 2,5 kB | Private Key in PEM format | 16:21    |

We also advise you to **copy and paste the keys into a txt. file to have them at hand when you implement them in the PLAYER,** as the default location will be the following: Username Admin home/.ssh

Please do not touch or edit the original files.

If you want to apply **multiple users with different content groups**, we recommend that you **refer to the Content Groups section of the** <u>Player One</u> or <u>Player Zero</u> user manual .

| ŵ                                                    |
|------------------------------------------------------|
| Introduction                                         |
| Install SSH on LINUX<br>via<br>virtual machine on PC |
| Install virtual<br>machine                           |
| Install SSH<br>Server on LINUX                       |
| Generate<br>SSH keys                                 |
| Adapt SSH keys to<br>latest UBUNTU<br>version        |
| Adding audio content<br>to the SSH server            |
| Implementing<br>S&F (Rsync)<br>in SSH                |
| Store & Forward<br>module (Rsync)                    |

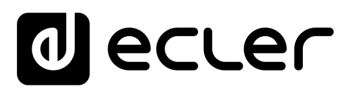

ĺΠ.

Introduction

virtual machine on PC

Install SSH on LINUX via

Install virtual machine

Install SSH Server on LINUX

Generate SSH keys

Adapt SSH keys to

latest UBUNTU version

> Adding audio content to the SSH server

Implementing S&F (Rsync) in SSH

> Store & Forward module (Rsync)

#### 6. SSH KEY ADAPTATION TO LATEST UBUNTU VERSION

#### New versions of Linux have made the RSA algorithms used by PLAYERS obsolete.

The PLAYER Store & Forward LOG will display an error message as follows:

| 'tmp/saf-dropbear.key'                                            |
|-------------------------------------------------------------------|
| upport                                                            |
| 8.0.67                                                            |
|                                                                   |
|                                                                   |
| cuments/bgm                                                       |
| isb/                                                              |
| to Tach Support 2102 168 0 67:22 ovitad: No matching also hostkou |
| 555                                                               |

In this case, to allow the execution of PLAYER RSA, it is necessary to modify the server configuration.

To resolve this quickly, use the following command in the server terminal:

sudo sh -c 'echo "HostKeyAlgorithms +ssh-rsa" >> /etc/ssh/sshd\_config'

sudo sh -c 'echo "PubkeyAcceptedAlgorithms=+ssh-rsa" >> /etc/ssh/sshd\_config'

sudo systemctl restart sshd

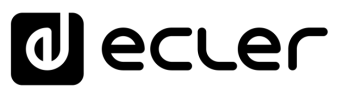

#### 7. ADDING AUDIO CONTENT TO THE SSH SERVER.

The next step is to **place the audio content on the SSH server for each specific user or content group**. A folder will thus be created in the main directory of each content group in order to have music media compatible with the PLAYER, which you may host in the folder to be synchronised and which may be transferred via online downloads, email, links, etc.

For example, you may create a download link to a cloud-based file platform containing such media. Example path: home/documents/bgm/

You can use the Firefox browser to download it.

**Remember to have Ubuntu connected to the network with Internet access,** as without an Internet connection you will not be able to launch the content synchronisation.

#### 8. IMPLEMENTING S&F (Rsync) IN SSH

HOST (the host is the IP address of the SSH server so that it can be indicated to the PLAYER

In the case of **an external connection, you may need an IT technician to access the PLAYER through the communication port;** please provide that person with the necessary information, such as the IP address of the Host or MAC address of the device.

The following steps will describe how to get the necessary information for later entry into the PLAYER.

#### 1. How do I determine the IP address of the Host?

First, you need to install the network package.

- Open the terminal application.
- Type: sudo apt install net-tools and press ENTER.
- Enter the password ADMIN (not visible) and press ENTER.

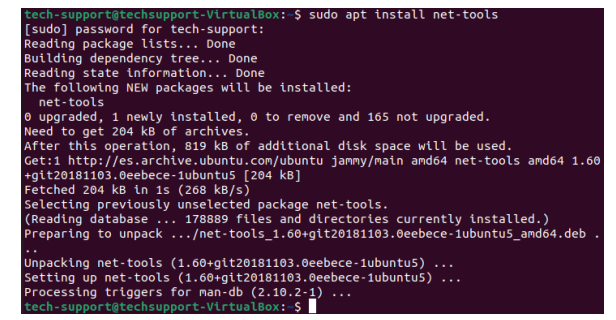

• In the terminal, type: Ifconfig and press ENTER

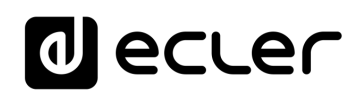

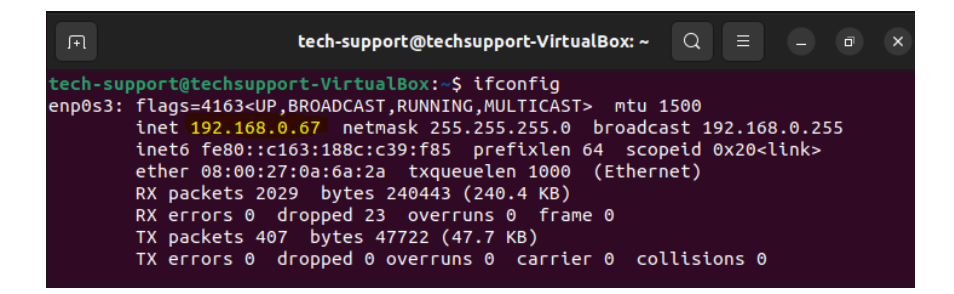

The IP of the SSH server in this example is the same as the one we configured <u>earlier</u>. In our example: 192.168.0.67.

To avoid transcription errors, we recommend that you take a **screenshot of the data**, which you must provide to the IT technician in charge of maintaining the network where the PLAYER is installed.

#### 2. Communication port

**By default it is number 22 in the SSH servers,** but if the IT technician advises that you cannot use this port where the PLAYER is located, they must tell you the port that you can use to enter the number in the S&F module of the PLAYER, as well as to authorise the complete connection of the IP Host (SSH server).

#### 3. Folder

Where the SSH server's music media are located.

We recommend avoiding names with capital letters or symbols.

In our example: /home/tech-support/Documents/bgm/

- "tech-support" is the user name,
- "bgm" is the name of the folder we choose and must always be included in the path.

**Linux differentiates between UPPERCASE and lowercase letters**. If the path is entered incorrectly, the synchronisation will not be performed and will return an error in the LOG.

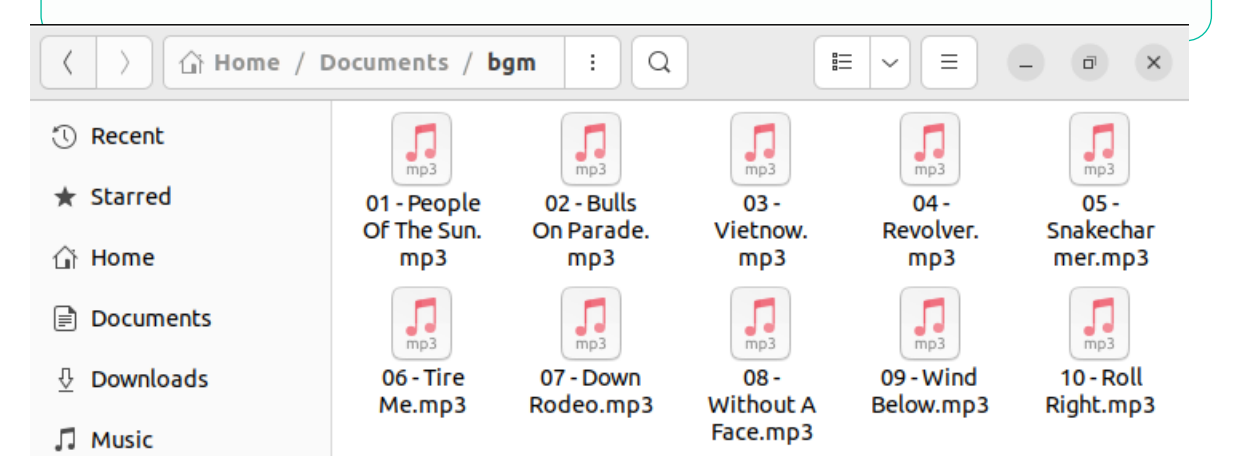

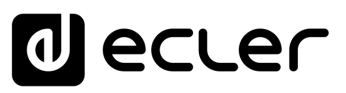

#### 4. Username

You must **enter the user with which you configured the virtual machine**, in this case the user ADMIN: tech-support

#### 5. Private key

You must **access the txt. file into which you copied the key** that you generated in our SSH Server.

#### 9. STORE AND FORWARD MODULE (Rsync)

Now that you have all the **necessary data** to implement the configuration, **you will implement it in the S&F module of your PLAYER**.

| re and Forward (rsync)                        |                                                                                                    |
|-----------------------------------------------|----------------------------------------------------------------------------------------------------|
| &Forward module lets DEVICE download remote m | edia content to local storage devices (USB/MMC), daily, and recal PRESET1 to automatically play it. |
|                                               |                                                                                                    |
| General Remote Source Local Target Lo         | og                                                                                                  |
|                                               | Host                                                                                                |
|                                               | Host or IP Address                                                                                  |
|                                               | Port 22                                                                                             |
|                                               | Folder                                                                                              |
|                                               | Host Folder where contents are stored                                                               |
| Use                                           | ename                                                                                               |
| Prive                                         | ate Kay                                                                                             |
|                                               |                                                                                                    |
|                                               |                                                                                                    |
|                                               |                                                                                                    |
|                                               |                                                                                                    |
|                                               | Ø                                                                                                   |
|                                               | Put (copy8paste) here the Private RSA/OPENSSH key                                                   |
| τ                                             | imeout 10                                                                                           |
|                                               | Timeout in seconds (5.30)                                                                           |

#### 1. General

| Store and Forward (rsync)                           |             |                                                                                            |
|-----------------------------------------------------|-------------|--------------------------------------------------------------------------------------------|
| . , ,                                               |             |                                                                                            |
| Store&Forward module lets DEVICE download remote me | edia conter | nt to local storage devices (USB/MMC), daily, and recall PRESET1 to automatically play it. |
|                                                     |             |                                                                                            |
|                                                     |             |                                                                                            |
| General Terrrote Source Local Target Log            | 9           |                                                                                            |
| En                                                  | nabled      | 8                                                                                          |
|                                                     |             | Check this option to enable daily Store&Forward process                                    |
|                                                     | Time        | 08 v : 30 v                                                                                |
|                                                     |             |                                                                                            |
|                                                     |             | Time (HHMM) when synchronization will be executed                                          |
|                                                     |             | Audio pisybets, will be interrupted                                                        |
|                                                     |             |                                                                                            |
|                                                     |             | SAME DESET                                                                                 |
|                                                     |             |                                                                                            |

SAVE

- **Enabled**: In this section, activate the S&F Module (Rsync) by checking the box.
- **Time:** this is a **very important** point, it is where the exact time of media synchronisation between our SSH server and the PLAYER is configured so that Rsync does the rest automatically.
- Next, please press

It is very important that both the PLAYER and the SSH server have continuous network access during media synchronisation. Otherwise, the LOG module will show a synchronisation error message.

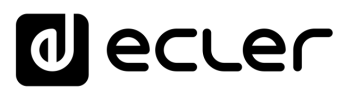

#### 2. Remote Source

Lastly, you must fill in all the data previously covered in this section.

| ore and Forward (rsyn                       | c)            |                                                                                                    |
|---------------------------------------------|---------------|----------------------------------------------------------------------------------------------------|
| re&Forward module lets DEVICE download remo | te media cont | ent to local storage devices (USB/MMC), daily, and recall PRESET1 to automatically play it.                                                                                                    |
|                                             |               |                                                                                                    |
| General Remote Source Local Target          | Log           |                                                                                                    |
|                                             | Host          | 192.168.0.67                                                                                                    |
|                                             |               | Host or IP Address                                                                                                    |
|                                             | Port          | 22                                                                                                    |
|                                             | Folder        | /home/tech-support/Documents/bgm/                                                                                                    |
|                                             |               | Host Folder where contents are stored                                                                                                    |
|                                             | Username      | tech-support                                                                                                    |
|                                             | errväte Key   | Introduction of the constraint of the constraint of the constra |
|                                             | -             | · · · · · · · · · · · · · · · · · · ·                                                                                                    |

| Make sure that all parameters are entered correctly.     |                       |             |  |  |
|----------------------------------------------------------|-----------------------|-------------|--|--|
| Remember to press SAVE when you have                     | finished              | configuring |  |  |
| each tab.                                                |                       | 5 5         |  |  |
|                                                          |                       |             |  |  |
|                                                          |                       |             |  |  |
| For your convenience, <b>you can resize the</b> "private | P+A9BQ                |             |  |  |
| key" <b>text field</b> to your liking                    | tihiRX                |             |  |  |
|                                                          | 9eZ7zW                |             |  |  |
|                                                          | nv6Gie                |             |  |  |
|                                                          | The providence of the |             |  |  |

BQW8n3

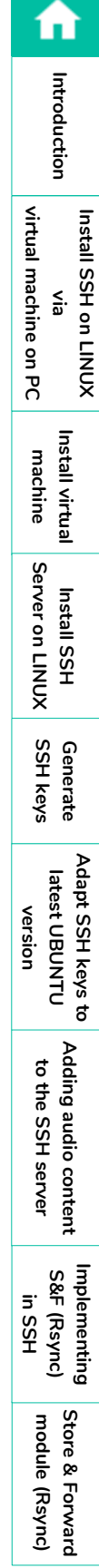

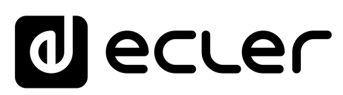

Introduction

virtual machine on PC

Install SSH on LINUX

Install virtual machine

Install SSH Server on LINUX

Generate SSH keys

Adapt SSH keys to latest UBUNTU version

Adding audio content to the SSH server

Implementing S&F (Rsync) in SSH

#### In our example:

- Host: 192.168.0.67
- Port: 22
- Folder: /home/tech-support/Documents/bgm
- Username: tech-support
- Private Key: That you saved previously.
- Timeout: 25 sec.
- 3. Local Target

In this section, **you will indicate where Rsync will synchronise the files it receives from the SSH server**, either on a USB stick or SD card inserted in the PLAYER, in FAT32 format.

a) Indicate the Path you wish to use, which you will later configure in the associated PRESET1. In this example: usb://

| Store and Forw           | vard (r             | Sync)<br>ad remote media content to local storage devices (USB/MMC), daily, and recall PRESET1 to automatically play it |
|--------------------------|---------------------|----------------------------------------------------------------------------------------------------|
| General Remote Source Le | ocal Target<br>Path | Log<br>usb//                                                                                                    |
|                          |                     | Defined by PRESET1 Playlist Path field                                                                                  |
|                          |                     | SAVE                                                                                                    |

**b) PRESET 1 of our PLAYER** is configured, so that the files from our USB or SD can be played.

| PRESET01                                                                                                    |                                                                  |
|----------------------------------------------------------------------------------------------------|------------------------------------------------------------------|
| <pre>Please, select the parameters to be saved in the preset.<br/>You can select the source from different locations. Examples:<br/>usb://<br/>airplay://<br/>dlna://<br/>http://treaming.service.xyz<br/>usb://my_playlist.mlu<br/>mmc://myinectory/sample.ogg</pre> |                                                                  |
| Name<br>Enabled Events<br>Playlist<br>Media alias<br><u>Source path / url</u><br>Play status                                                                                                    | LOAD PRESET Rsync (USB) GPI1 GPI2 SILENCE Rsync (USB) usb:// LAY |

Store & Forward module (Rsync)

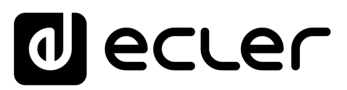

| c) Press SAVE | to save the Preset. |
|---------------|---------------------|
|---------------|---------------------|

d) You must check that all the parameters are correctly saved, that the SSH server is operating and that there are no power settings that might disable it.

| 💡 We recom | imend leaving "A       | Automatic login" enabled in Ubuntu |
|------------|------------------------|------------------------------------|
| ?          | 📋 Removable Media      | Authentication & Login             |
|            | 🛞 Color                | Password ····· >                   |
| •          | Region & Language      | Automatic Login                    |
|            | 🕯 Accessibility        |                                    |
|            | 涣 Users                | Account Activity Logged in >       |
| 0          | ★ Default Applications |                                    |

e) Restart the PLAYER.

| d ecter                   |        | PLAYERONE                                   |
|---------------------------|--------|---------------------------------------------|
| Device                    | $\sim$ | Reboot                                      |
| Network                   | $\sim$ | Reboots the operating system of your device |
| System                    | ^      |                                             |
| Name and time             |        | PERFORM REBOOT                              |
| Security                  |        |                                             |
| Backup, Restore and Firmw | are    |                                             |
| USB/MMC Settings          |        | · · · · · · · · · · · · · · · · · · ·       |
| Register                  |        |                                             |
| Reboot                    |        |                                             |

The S&F module starts automatically and will start to dump and playback the contents to the storage previously indicated.

| 💡 Example of              | display in Player (  | <b>DNE</b> (Player ZERO | does not have a                  |
|---------------------------|----------------------|-------------------------|----------------------------------|
| display and must t        | herefore be monitor: | ed via the Web Ap       | o).                              |
|                           |                      |                         |                                  |
| decler 24                 | decler 24            | decler 24               | decler 24                        |
|                           |                      |                         |                                  |
| PLAYER ONE<br>PLEASE WAIT | PLAYERONE<br>LOADING | RUNNING<br>S&F          | Year Of Tha Boom<br>▶03:56 Ø USB |

n

Introduction

≤a

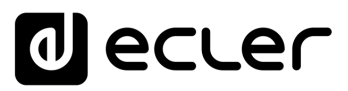

f) Lastly, check the PLAYER's LOG to make sure that everything is correct.

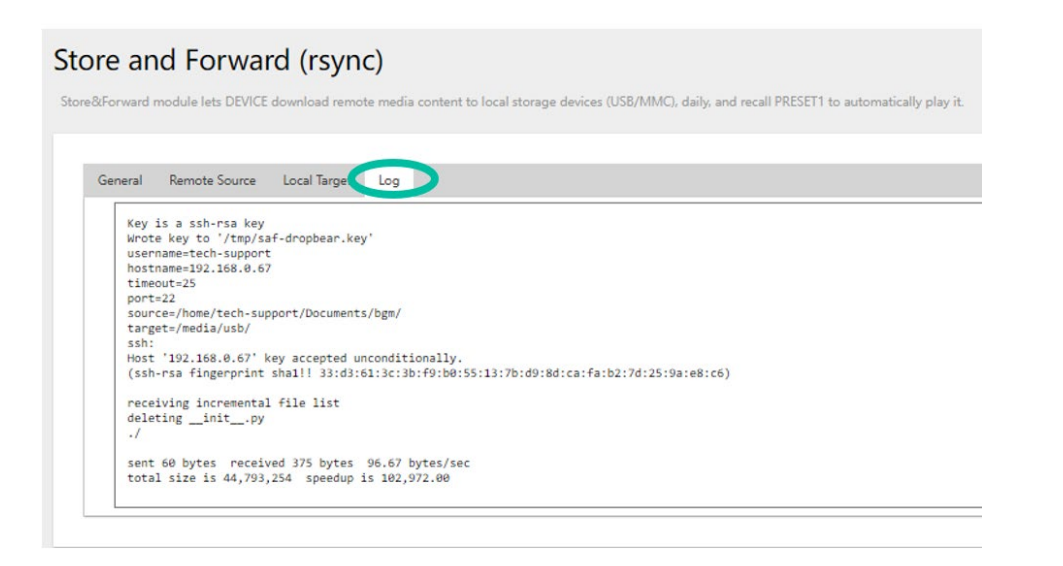

| itroduction<br>virtual                    | Install           |
|-------------------------------------------|-------------------|
| via<br>machine on PC                      | SSH on LINUX      |
| Install virtual<br>machine                |                   |
| Install SSH<br>Server on LINUX            |                   |
| Generate<br>SSH keys                      |                   |
| latest UBUNTU<br>version                  | Adapt SSH keys to |
| Adding audio content<br>to the SSH server | •                 |
| S&F (Rsync)<br>in SSH                     | Implementing      |
| store & Forward<br>module (Rsync)         | 2                 |

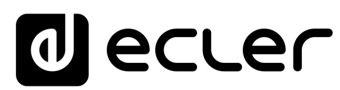

# decler

All product characteristics are subject to variation due to production tolerances. **NEEC AUDIO BARCELONA S.L.** reserves the right to make changes or improvements in the design or manufacturing that may affect these product specifications.

For technical queries contact your supplier or distributor, or complete the contact form on our website under <u>Support / Technical Requests.</u>

Motors, 166-168 -08038 Barcelona - Spain-(+34) 932238403 | information@ecler.com | www.ecler.com